# 取扱説明書 - 詳細版 -

# 液晶プロジェクター CP-EX301NJ/CP-EW301NJ

(形名:CP-EX301N/CP-EW301N)

# 【応用編】

この応用編では、詳細な設定や調節を行うメニューについて説明します。

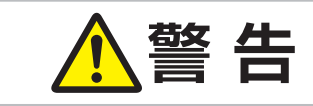

ご使用の前に、必ず本書を全てよくお読みになり、ご理解のうえ正し くお使いください。

# <u>もくじ</u>

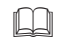

| <b>约定,</b> 锢筋                                  | 2        | - 2 |
|------------------------------------------------|----------|-----|
|                                                | <u> </u> |     |
| メニュー機能の使い方                                     | 2        | - 2 |
| 簡単メニュー・・・・・・・・・・・・・・・・・・・・・・・・・・・・・・・・・・・・     | 2        | - 4 |
| 映像メニュー・・・・・・・・・・・・・・・・・・・・・・・・・・・・・・・・・・・・     | 2        | - 6 |
| 表示メニュー                                         | 2        | - 9 |
| 入力メニュー・・・・・・・・・・・・・・・・・・・・・・・・・・・・・・・・・・・・     | 2 -      | 12  |
| 設置メニュー                                         | 2 -      | 16  |
| オーディオメニュー・・・・・・・・・・・・・・・・・・・・・・・・・・・・・・・・・・・・  | 2 -      | 20  |
| スクリーンメニュー                                      | 2 -      | 21  |
| その他メニュー・・・・・・・・・・・・・・・・・・・・・・・・・・・・・・・・・・・・    | 2 -      | 26  |
| ネットワークメニュー・・・・・・・・・・・・・・・・・・・・・・・・・・・・・・・・・・・・ | 2 -      | 35  |
| セキュリティメニュー・・・・・・・・・・・・・・・・・・・・・・・・・・・・・・・・・・・・ | 2 -      | 36  |

#### お知らせ

●本書の内容は、製品の仕様を含め、改良のため予告無く変更することがありますので、ご了承ください。
 ●本書の運用結果については責任を負いかねますので、あらかじめご了承ください。
 ●本書の内容の一部、あるいは全部を無断で複写、転載しないでください。
 ●本書に記載している挿絵は、説明のための一例です。お客様のプロジェクターとは若干の相違がある場合があります。

設定・調節

### メニュー機能の使いかた

詳細な設定や複雑な調節には、メニュー機能をご使用ください。 本機には、よく使われる機能をまとめた「簡単メニュー」と、「詳細メニュー」があります。詳細メニュー は、「映像」「表示」「入力」「設置」「オーディオ」「スクリーン」「その他」「ネットワーク」「セキュリティ」 の9つの機能別メニューに分かれています。どのメニューも基本操作は同様です。下記をご参考に操 作してください。

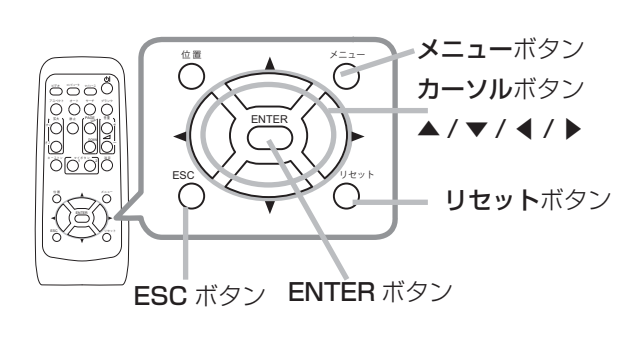

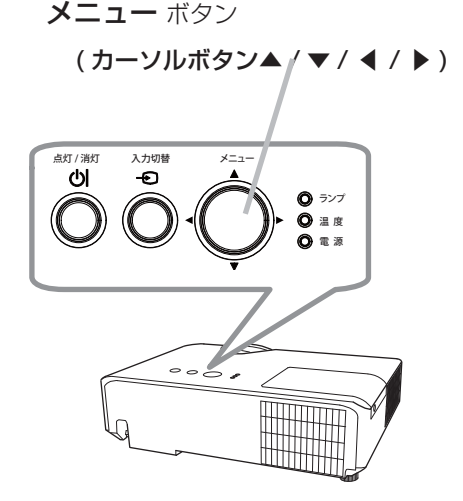

#### メニューの表示と操作ボタン

本機のメニュー操作には、主に上図のボタンを使用します。操作パネルのメニューボタン (▲/▼/ ◀ / ▶)は、カーソルボタンとしてご使用いただけます。

はじめに操作パネルのメニューボタン (▲/▼/ ◀ / ▶)またはリモコンのメニューボタンを押して ください。「簡単メニュー」または「詳細メニュー」のどちらか、前回ご使用になっていた方のメニュー が表示されます。電源を入れた後は必ず「簡単メニュー」が表示されます。メニューでは、現在選択 されている項目が橙色の反転表示(または枠)でカーソル表示されます。

メニュー操作を終了するには、もう一度リモコンのメニューボタンを押すか、「終了」を選んでカーソ ルボタン◀または ENTERボタンを押します。また、なにも操作しない状態が約 30秒間続くと、自動 的に終了します。

#### お知らせ

●操作パネルのメニューボタンは、メニュー画面を表示している場合は、カーソルボタン▲ / ▼ /
 ◀ / ▶として機能します。

#### メニューの操作

#### ■簡単メニューの操作

- 1. カーソルボタン▲ / ▼で操作したい項目を選んでください。「詳細メ ニュー」に切り替えたいときは、「詳細メニュー」を選びます。
- カーソルボタン◀ / ▶で、選択した項目の設定、調節および実行することができます。

#### ■詳細メニューの操作

- カーソルボタン▲ / ▼で操作したい項目を選んでください。「簡 単メニュー」に切り替えたいときは、「簡単メニュー」を選びます。
- カーソルボタン▶または ENTER ボタンを押すと、選択カーソル が右側に移ります。操作したい項目をカーソルボタン▲ / ▼で 選択してください。
- 3. カーソルボタン▶または ENTER ボタンを押すと、選択した項 目を実行、もしくは操作するためのダイアログやサブメニューが 表示されます。画面表示に従って操作してください。

#### お知らせ

- ●メニュー表示中に**位置**ボタンを押すと、カーソルボタン ◀ / ▶ / ▲ / ▼でメニューの表示位置を調節することができます。
- ●受信信号によっては、いくつか実行できない機能があります。
- ●操作中の項目を元に戻したいときには、**リセット**ボタンを押してください。ただし、いくつかの項 目(「表示言語」、「音量」など)はリセットできません。
- ●詳細メニューを操作中に前の表示に戻りたいときには、カーソルボタン◀または ESC ボタンを押してください。
- ●メニューの操作にどのボタンを使用するかは、メニューおよびダイアログの右上または底部、カー ソル表示の左右などにも表示されますので、操作の際にご参照ください。

#### ■メニューやダイアログなどのオンスクリーン表示の単語について

| <b>ウ 明</b> るさ |                          | *4 マイメモリー_□−ポ-4     | $\odot$ |
|---------------|--------------------------|---------------------|---------|
|               | 🤹 フィルター時間                | 一時保存状態              |         |
|               | 初期化 1234h<br>< 初期化しない OK | ロードしますか?            |         |
|               | -                        | (1),1,1,2 (1),1,1,2 |         |

| 表示         | 動作                                                       |
|------------|----------------------------------------------------------|
| 終了         | これを選択すると、メニュー操作を終了します。 <b>メニュー</b> ボタンを押す<br>ことと同じになります。 |
| 戻る         | これを選択すると、前のメニューに戻ります。                                    |
| 初期化しない/いいえ | これを選択すると、現在の操作をキャンセルして、前のメニューに戻り<br>ます。                  |
| OK /はい     | これを選択すると、用意された機能を実行するか、次のメニューに移行<br>します。                 |

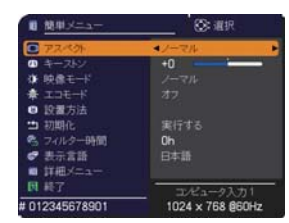

簡単メニュー

応用

編

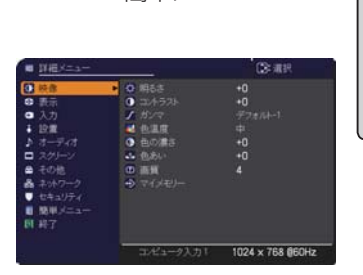

詳細メニュー

### 簡単メニュー

「メニュー機能の使い方」(□2-2,3)に従い、簡単メニューを表示し てください。 簡単メニューでは、下表の項目を操作することができます。 カーソルボタン▲ / ▼で項目を選択し、下表およびメニュー表示に 従って操作してください。

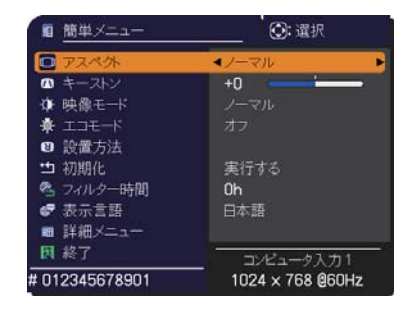

| 設定項目              | 操作内容                                                                                                    |
|-------------------|----------------------------------------------------------------------------------------------------|
| アスペクト<br>(画面の縦横比) | カーソルボタン◀ / ▶で、アスペクト(画面の縦横比)を選択できます。<br>「表示」メニューの「アスペクト」( <b>□2-9</b> ) をご参照ください。                                                                                                    |
| 四 キーストン           | カーソルボタン◀ / ▶で、垂直キーストン(縦方向の台形ひずみ)の補正量を調節<br>できます。<br>「設置」メニューの「四 キーストン」( <b>□2-16</b> ) をご参照ください。                                                                                                    |
| 映像モード             | <ul> <li>カーソルボタン ◀ / ▶で、映像モードを選択できます。</li> <li>映像モードは、ガンマモードと色温度モードの組み合わせです。下表をご参考に、</li> <li>映像に合わせてお選びください。</li> <li>ノーマル ↔ シネマ ↔ ダイナミック ↔ 黒板(黒)         <ul> <li>↓</li> <li>↓</li></ul></li></ul> |

| 設定項目    | 操作内容                                                                                                    |     |
|---------|----------------------------------------------------------------------------------------------------|-----|
| エコモード   | カーソルボタン◀ / ▶で、本機使用中のエコモードを選択できます。<br>「設置」メニューの「ランプ & フィルター」の「エコモード」( <b>□2-17</b> )をご参照<br>ください。                                                                                                    |     |
| 設置方法    | カーソルボタン▶で、設置方法のダイアログを表示します。<br>「設置」メニューの「設置方法」( <b>□2-19</b> ) をご参照ください。                                                                                                    |     |
| 初期化     | 「簡単メニュー」の設定を一括して初期化できます。<br>カーソルボタン▶または ENTER ボタンを押すと、確認のためのダイアログが表示<br>されます。<br>初期化しない → OK<br>初期化を実行するときは、カーソルボタン▶を押して「OK」を選択してください。<br>●「フィルター時間」と「表示言語」は初期化されません。                                                                                             | 応用編 |
| フィルター時間 | メニューに表示されている数字は、エアーフィルターの使用時間です。<br>カーソルボタン▶または ENTER ボタンを押すと、フィルター時間初期化確認のため<br>のダイアログが表示されます。<br>フィルター時間の初期化については、「設置」メニューの「ランプ & フィルター」<br>の「フィルター時間」(□2-18)をご参照ください。                                                                                          |     |
| 表示言語    | カーソルボタン◀ / ▶で、メニューなどのオンスクリーン表示の表示言語を選択で<br>きます。<br>「スクリーン」メニュー( <b>□2-21</b> )の「表示言語」をご参照ください。                                                                                                    |     |
| 詳細メニュー  | この機能は、「詳細メニュー」を選択し、カーソルボタン▶または ENTER ボタン<br>を押した時点で実行されます。<br>カーソルボタン▶または ENTER ボタンを押すと、「簡単メニュー」を「詳細メニュー」<br>(「映像」、「表示」、「入力」、「設置」、「オーディオ」、「スクリーン」、「その他」、「ネッ<br>トワーク」、「セキュリティ」メニュー)に切り替えられます。<br>「詳細メニュー」には、より多彩な機能を備えております。お好みに合わせた調節<br>や設定にして、ご活用ください。(□2-6~40) |     |
| 終了      | カーソルボタン◀または ENTER ボタンを押すと、操作を終了し、メニューを閉じ<br>ます。                                                                                                    |     |

### 映像メニュー

「映像」メニューでは下表の項目を操作することができます。 カーソルボタン▲ / ▼で項目を選択し、カーソルボタン▶または ENTER ボタンを押すと、操作を開始または実行できます。 下表およびメニュー表示に従って操作してください。

| ■ 詳細メニュー               |                            | (2): 選択          |
|------------------------|----------------------------|------------------|
| 1 映像                   | • 0 明るさ                    |                  |
| ③ 表示                   | <ul> <li>ユントラスト</li> </ul> | +0               |
| <ul> <li>入力</li> </ul> | 1 1217                     |                  |
| ∔ 12:Ⅲ                 | - 色温度                      |                  |
| ♪ オーディオ                | <ul><li>● 他の濃さ</li></ul>   | +0               |
| ロ スクリーン                | 44 色あい                     | +0               |
| ● その他                  | 0 直質                       |                  |
| 品ネットワーク                | マイメモリー                     |                  |
| セキュリティ                 |                            |                  |
| ■ 簡単メニュー               |                            |                  |
| <b>開</b> 終了            |                            |                  |
|                        | コルビューク入力1                  | 1024 x 768 @60Hz |

| 設定項目   | 操作内容                                                                                                    |
|--------|----------------------------------------------------------------------------------------------------|
| 明るさ    | カーソルボタン◀ / ▶で、映像の明るさを調節できます。<br>暗く ↔ 明るく                                                                                                    |
| コントラスト | カーソルボタン◀ / ▶で、コントラストを調節できます。<br>弱く ↔ 強く                                                                                                    |
| ガンマ    | カーソルボタン▲/▼で、ガンマモードを選択できます。<br>ガンマのカスタムモード調節手順<br>カスタムモード('カスタム' のつくモード)を<br>選択し、カーソルボタン▶または ENTER ボタン<br>を押すと、調節メニューが表示されます。この機<br>能を使うと、特定の階調の明るさを変更できます。<br>カーソルボタン◀/▶で調節したい項目を選択し、カーソ<br>ルボタン◀/▶で調節したい項目を選択し、カーソ<br>ルボタン▲/▼でレベルを調節してください。<br>カスタムモード調節メニューを表示している間に ENTER<br>ボタン(または入力切替ボタン)を押すと、右図のよう<br>なテストパターンが表示されます。テストパターンは<br>ENTER ボタンを押すたび以下のように変更できます。<br>パターンなし → グレイスケール(9ステップ)<br>し ランプ波形 ← グレイスケール(15ステップ)<br>お好みのパターンをお選びになり、これを参考に調節<br>してください。<br>8 つの調節バーは、テストパターン(9ステップ)<br>の最も暗い階調(左端)を除く8つの階調に対応し<br>ています。例えばテストパターン上の左から2番目<br>の階調を調節したい場合、それに対応する「1」の調節バーを使用します。テスト<br>パターン左端の最も暗い階調は調節できません。<br>●調節した瞬間にノイズが発生することがありますが故障ではありません。 |

#### **映像メニュー** (つづき)

応用編

| 設定項目 | 操作内容                                                                                                    |
|------|----------------------------------------------------------------------------------------------------|
| 色温度  | カーソルボタン▲/▼で、色温度を設定するための色温度モードを切り替えられます。<br>色温度モードは、色温度を設定/調節するためのモードです。<br><b>色温度のカスタムモード調節手順</b><br>カスタムモード("カスタム"のつく各モード)を<br>選択し、カーソルボタン▶または ENTER ボタン<br>を押すと、選択したモードのオフセットとゲイン<br>を調節するメニューが表示されます。<br>この調節機能を使うと、オフセット調節は、テストパターンの全階調の色温度を変更で<br>きます。またゲイン調節は、主にテストパターンの明るい階調の色温度を変更で<br>きます。またゲイン調節は、主にテストパターンの明るい階調の色温度を変更で<br>きます。またゲイン調節してください。<br>カスタムモード調節メニューを表示している間に<br>ENTER ボタンを押すと、右図のようなテストパターン<br>が表示されます。テストパターンは ENTER ボタンを押<br>すたび以下のように変更できます。<br>パターンなし → グレイスケール(15ステップ)<br>●調節した瞬間にノイズが発生することがありますが故障ではありません。 |
| 色の濃さ | <ul> <li>カーソルボタン 4 / ▶で、色の濃さを調節できます。</li> <li>淡く ↔ 濃く</li> <li>●この項目はビデオ信号、コンポーネントビデオ信号でのみ選択できます。</li> <li>● HDMI<sup>®</sup> 信号受信時は「入力」メニューの「HDMI フォーマット」(□2-13)を<br/>「ビデオ」に設定しているか、もしくは「オート」に設定し、本機がフォーマットを「ビデオ」と認識した場合に有効となります。</li> </ul>                                                                                                    |
| 色あい  | <ul> <li>カーソルボタン 4 / ▶で、色あいを調節できます。</li> <li><b>赤っぽく ↔ 緑っぽく</b></li> <li>●この項目ははビデオ信号、コンポーネントビデオ信号でのみ選択できます。</li> <li>● HDMI<sup>®</sup> 信号受信時は「入力」メニューの「HDMI フォーマット」(<b>□2-13</b>)を<br/>「ビデオ」に設定しているか、もしくは「オート」に設定し、本機がフォーマットを「ビデオ」と認識した場合に有効となります。</li> </ul>                                                                                                    |
| 画質   | <ul> <li>カーソルボタン◀ / ▶で、画質を調節できます。</li> <li>やわらかく ↔ くっきり</li> <li>●調節した瞬間にノイズが発生したり、画面が一瞬消えたりすることがありますが、</li> <li>故障ではありません。</li> </ul>                                                                                                    |

| 設定項目   | 操作内容                                                                                                    |
|--------|----------------------------------------------------------------------------------------------------|
|        | 本機は1から4の番号のついた4つのメモリを備えており、「映像」メニューの設定を最大4組まで記憶保存することができます。<br>カーソルボタン▲/▼で項目を選択し、カーソルボタン▶またはENTERボタンを<br>押すと、選択した項目の機能を実行します。<br>セーブ-1 ↔ セーブ-2 ↔ セーブ-3 ↔ セーブ-4                                                                                                    |
| マイメモリー | ■セーブ操作<br>「セーブ-1」、「セーブ-2」、「セーブ-3」、「セーブ-4」を実行すると、対応す<br>る番号のメモリに現在の「映像」メニューの全設定データを記憶します。<br>●既にデータが記憶されているメモリにセーブ操作を行うと、メモリにデータが<br>上書きされますのでご注意ください。                                                                                                    |
|        | <ul> <li>□ード#作</li> <li>「ロード-1」、「ロード-2」、「ロード-3」、「ロード-4」を実行すると、対応する<br/>番号のメモリからデータを呼び出し、そのデータに応じて映像を自動調節します。</li> <li>●対応する番号のメモリに設定データが記憶されていない場合は選択できません。</li> <li>●ロード操作を行うと、メモリに記憶されている設定が現在の設定に上書きされ<br/>ますので、ご注意ください。現在の設定を保存したいのであれば、ロード操作<br/>を行う前にセーブ操作を行ってください。</li> <li>●ロード操作を行った瞬間にノイズが発生したり、画面が一瞬消えたりすること<br/>がありますが故障ではありません。</li> <li>●マイボタンを押してロード操作を行うこともできます。詳細は「その他」メニュー<br/>の「マイボタン」(□2-27)をご覧ください。</li> </ul> |

### 表示メニュー

「表示」メニューでは下表の項目を操作することができます。 カーソルボタン▲ / ▼で項目を選択し、カーソルボタン▶または ENTER ボタンを押すと、操作を開始または実行できます。下表お よびメニュー表示に従って操作してください。

| ■ 詳細メニュー                                                                                                    |                                                                                                    | (2): 道択                     |
|----------------------------------------------------------------------------------------------------|----------------------------------------------------------------------------------------------------|-----------------------------|
| <ul> <li>* 映像</li> <li>● 表示</li> <li>● 入力</li> <li>↓ オーディオ</li> <li>□ スクレーン</li> <li>▲ その地ワーク</li> <li>♥ セキュリティ</li> </ul> | <ul> <li>○ アスペ外</li> <li>○ オーバースキャン</li> <li>● 新書位量</li> <li>● オロンク位相</li> <li>● オロンク位相</li> <li>● オートアジャスト実行</li> </ul> | 5<br>32<br>297<br>4<br>1344 |
| ■ 簡単メニュー<br>図 終了                                                                                                    | <u> ፲</u> /ピュータ入力1                                                                                                    | 1024 x 768 @60Hz            |

応用編

| 設定項目              | 操作内容                                                                                                    |
|-------------------|----------------------------------------------------------------------------------------------------|
|                   | カーソルボタン▲ / ▼で、アスペクト (画面の縦横比)を選択できます。                                                                                                    |
|                   | ■コンピュータ信号を受信している場合<br>CP-EX301NJ<br>$/ - \overline{\neg} \mu \leftrightarrow 4: 3 \leftrightarrow 16: 9 \leftrightarrow 16: 10$<br>4<br>CP-EW301NJ<br>$/ - \overline{\neg} \mu \leftrightarrow 4: 3 \leftrightarrow 16: 9 \leftrightarrow 16: 10 \leftrightarrow U \overline{\neg} \mu$<br>4<br>■ HDMI <sup>®</sup> 信号を受信している場合<br>CP-EX301NJ<br>$/ - \overline{\neg} \mu \leftrightarrow 4: 3 \leftrightarrow 16: 9 \leftrightarrow 16: 10 \leftrightarrow 14: 9$<br>4<br>CP-EW301NJ |
| アスペクト<br>(画面の縦横比) | ノーマル ↔ 4 : 3 ↔ 16 : 9 ↔ 16 : 10 ↔ 14 : 9 ↔ リアル                                                                                                    |
|                   | <ul> <li>■ビデオ信号、コンポーネントビデオ信号を受信している場合<br/>CP-EX301NJ</li> <li>4:3 ↔ 16:9 ↔ 14:9</li> <li>▲</li> <li>CP-EW301NJ</li> <li>4:3 ↔ 16:9 ↔ 16:10 ↔ 14:9 ↔ リアル</li> <li>▲</li> <li>▲</li> <li>● 映像信号が入力されていない、または正常な入力信号を検出できない場合</li> <li><cp-ex301nj></cp-ex301nj></li> <li>4:3 (固定)</li> </ul>                                                                                                    |
|                   | <cp-ew301nj> 16:10 (固定)</cp-ew301nj>                                                                                                    |
|                   | ●「ノーマル」は入力信号そのままの縦横比です。                                                                                                    |
| オーバースキャン          | <ul> <li>カーソルボタン 【 / ▶で、オーバースキャン (表示率)を調節できます。</li> <li>小さく (画像は大きくなります) ↔ 大きく (画像は小さくなります)</li> <li>●この項目はビデオ信号、コンポーネントビデオ信号を受信しているときに選択できます。</li> <li>● HDMI® 信号受信時は「入力」メニューの「HDMI フォーマット」(単2-13)を「ビデオ」に設定しているか、もしくは「オート」に設定し、本機がフォーマットを「ビデオ」と認識した場合に有効となります。</li> <li>●表示率を大きくしすぎると、画面のふちにノイズが現れる場合があります。この場合には表示率を小さくしてください。</li> </ul>                                                                                                    |

| 設定項目   | 操作内容                                                                                                    |
|--------|----------------------------------------------------------------------------------------------------|
| 垂直位置   | <ul> <li>カーソルボタン ◀ / ▶で、画面の位置を上下に調節できます。</li> <li>下へ ↔ 上へ</li> <li>●位置を動かしすぎると、画像のふちにノイズが現れることがあります。このような場合には、リセットボタンを押して、「垂直位置」を初期設定に戻してください。</li> <li>●ビデオ信号、コンポーネントビデオ信号を受信しているときの調節範囲は、「オーバースキャン」(□2-9)の設定に依存します。「オーバースキャン」が10に設定されている場合は、調節できません。</li> <li>● HDMI 端子からの映像信号を受信している時は調節できません。</li> </ul>                                                                                                    |
| 水平位置   | <ul> <li>カーソルボタン 4 / ▶で、画面の位置を左右に調節できます。</li> <li>右へ ↔ 左へ</li> <li>●位置を動かし過ぎると画面のふちにノイズが現れることがあります。このような場合には、リセットボタンを押して、「水平位置」を初期設定に戻してください。</li> <li>●ビデオ信号、コンポーネントビデオ信号を受信しているときの調節範囲は、「オーバースキャン」(□2-9)の設定に依存します。「オーバースキャン」が10に設定されている場合、調節できません。</li> <li>● HDMI 端子からの映像信号を受信している時は調節できません。</li> </ul>                                                                                                    |
| クロック位相 | <ul> <li>カーソルボタン </li> <li>ナーマルボタン </li> <li>ナーマン </li> <li>ケーン </li> <li>ケーン &lt;</li></ul> |
| 水平サイズ  | <ul> <li>カーソルボタン◀ / ▶で、画面の横幅を調節できます。</li> <li>小さく ↔ 大きく</li> <li>●アナログのコンピュータ信号を受信しているときのみ調節が可能です。</li> <li>● HDMI 端子からの映像信号を受信している時は調節できません。</li> <li>●大きくしすぎたり小さくしすぎたりすると、映像が正しく表示されない場合があります。このような場合には、リセットボタンを押して「水平サイズ」を初期設定に戻してください。</li> <li>●調節時に映像が劣化してみえる場合がありますが、故障ではありません。</li> </ul>                                                                                                    |

| カーンルボタントまたは ENTER ボタンを拥すと、画面の自動調節を実行できま                                                                                                    |                                                                                                    |
|----------------------------------------------------------------------------------------------------|----------------------------------------------------------------------------------------------------|
| <ul> <li>オートアジャスト<br/>実行</li> <li>コンピュータ信号を受信している場合         「垂直位置」(単2-10)、「水平位置」、「クロック位相」が自動的に調節されま<br/>コンピュータで、アプリケーションのウィンドウを最大化表示して実行してく<br/>さい。また、暗い映像では正しく調節されない場合がありますので、明るい映<br/>を表示して実行してください。     </li> <li>ビデオ信号を受信している場合         「入力」メニューの「ビデオフォーマット」(単2-13)が「オート」に設定さ<br/>いると、受信している信号に最適な信号方式が自動的に選択されます。         「垂直位置」「水平位置」が自動的に初期設定に戻ります。     </li> <li>コンポーネントビデオ信号を受信している場合         「垂直位置」、「水平位置」が自動的に初期設定に戻り、「クロック位相」が自動<br/>に調節されます。     </li> <li>自動調節には 10 秒程度の時間がかかることがあります。また、入力信号に<br/>ては正しく調節できないことがあります。</li> <li>ビデオ信号を受信している時に画面の自動調節を実行すると、画面の端に線<br/>が映る場合があります。</li> <li>コンピュータ信号を受信している時に画面の自動調節を実行すると、コンピ<br/>タのモデルによっては画面の線に黒いフレームが映る場合があります。</li> </ul> | ままく たいまた まく うちん しょう まま まく うちん いっしょう しょうしん しょうしん しょうしん しょうしん しょうしょう しょうしょうしょう しょうしょうしょう しょうしょうしょうしょう しょうしょう しょうしょう しょうしょう しょうしょう しょうしょう しょうしょうしょう しょうしょうしょうしょうしょう しょうしょうしょうしょうしょう しょうしょうしょう しょうしょうしょうしょう しょうしょう しょうしょう しょうしょう しょうしょうしょう しょうしょう しょうしょう しょうしょう しょうしょう しょうしょう しょうしょう しょうしょう しょうしょう しょうしょう しょうしょう しょうしょう しょうしょう しょうしょう しょうしょう しょうしょう しょうしょう しょうしょう しょうしょう しょうしょう しょう |

# <u>入力メニュー</u>

「入力」メニューでは、下表の項目を操作することができます。 カーソルボタン▲ / ▼で項目を選択し、カーソルボタン▶または ENTER ボタンを押すと、操作を開始または実行できます。下表お よびメニュー表示に従って操作してください。

| HH12-7          |                                  | CONTRACT.        |
|-----------------|----------------------------------|------------------|
| ♥ 映像            | ■ プログレッシップ                       |                  |
| 10 表示           | C EF3 NR                         |                  |
| ● 入力            |                                  | a'−⊦             |
| ■ 政庫<br>♪ オーディオ | <ul> <li>■ HDMI 73マット</li> </ul> |                  |
| ■ スクリーン         | B HDMI 122                       |                  |
| ■ その他           | ■ コンピュータ入力                       |                  |
| 品 ネットワーク        | ≥ 71-40-2                        |                  |
| ● セキュリティ        | ■ 解像度                            |                  |
| ◎ 簡単メニュー        |                                  |                  |
| 国 終了            |                                  |                  |
|                 | コノピューク入力1                        | 1024 x 768 #60Hz |

| 設定項目    | 操作内容                                                                                                    |  |  |
|---------|----------------------------------------------------------------------------------------------------|--|--|
|         | カーソルボタン▲ / ▼で、プログレッシブモードを選択できます。<br><b>TV ↔ フィルム ↔ オフ</b><br>▲▲                                                                                                    |  |  |
| プログレッシブ | <ul> <li>●この機能は、ビデオ信号、コンボーネントビデオ信号のうち<br/>480i@60、576i@50、1080i@50/60、および HDMI<sup>®</sup> 信号のうち<br/>480i@60、576i@50、1080i@50/60 を受信している場合に動作します。</li> <li>●「TV」、「フィルム」を選択すると、より鮮明な映像になります。「フィルム」は<br/>2-3 プルダウン変換システムに適応しますが、物体がすばやく移動するシーンで<br/>線がギザギザになるなど、表示に不具合が出ることがあります。このような場合<br/>には「オフ」を選択してください。</li> </ul> |  |  |
|         | <ul> <li>カーソルボタン▲ / ▼で、映像ノイズの低減レベルを選択できます。</li> <li>強 ↔ 中 ↔ 弱</li> </ul>                                                                                                    |  |  |
|         | ▲▲                                                                                                    |  |  |
| ビデオ NR  | <ul> <li>●この機能は、ビデオ信号、コンポーネントビデオ信号のうち<br/>480i@60、576i@50、1080i@50/60、および HDMI<sup>®</sup> 信号のうち<br/>480i@60、576i@50、1080i@50/60 を受信している場合に動作します。</li> <li>●この機能により画質が劣化することがあります。その場合は「中」、「弱」を選択<br/>してください。</li> </ul>                                                                                               |  |  |
|         | カーソルボタン▲ / ▼で、色空間モードを選択できます。                                                                                                    |  |  |
|         | A → N ↔ RGB ↔ SMPTE240 ↔ REC709 ↔ REC601                                                                                                    |  |  |
| 色空間     | <ul> <li>色空間モードは、色を表す方式を設定するためのモードです。</li> <li>「オート」を選択すると適切な色空間モードが自動的に設定されます。</li> <li>●この機能は、コンピュータ信号、コンポーネントビデオ信号または HDMI 信号を<br/>受信しているときのみ、選択が可能です。</li> <li>●「オート」を選択すると適切なモードが自動的に選択されます。</li> <li>●信号によっては「オート」が正しく動作しない場合があります。このような場合<br/>には、「オート」以外で入力信号に合う設定を選択してください。</li> </ul>                         |  |  |

| 設定項目           | 操作内容                                                                                                    |  |  |
|----------------|----------------------------------------------------------------------------------------------------|--|--|
| ビデオ<br>フォーマット  | <b>ビデオ</b> 端子から受信する映像信号の、ビデオフォーマット(信号方式)を設定できます。<br>カーソルボタン◀ / ▶で、選択した端子から受信する映像信号のビデオフォーマットを選択してください。<br>オート ↔ NTSC ↔ PAL ↔ SECAM<br>$\ddagger$<br>N-PAL ↔ M-PAL ↔ NTSC 4.43<br>●この機能は、ビデオ端子からの映像信号を受信しているときのみ動作します。<br>「オート」を選択すると、入力信号のビデオフォーマットが自動的に選択されます。<br>●入力信号によっては正しく機能しない場合があります。画像が不安定な場合(画像が乱れる、色がつかないなど)には、オート以外で、入力信号に合った信号モードを選択してください。<br><b>お知らせ</b><br>●「オート」の実行には 10 秒程度の時間がかかる場合があります。 |  |  |
| HDMI<br>フォーマット | カーソルボタン◀ / ▶で、HDMI 端子から受信する映像信号のフォーマットを選択<br>できます。<br>オート ↔ ビデオ ↔ コンピュータ<br>▲<br>■「オート」: 入力信号の HDMI® フォーマット<br>が自動的に選択されます。<br>■「ビデオ」: DVD 信号として映像処理を行います。<br>■「コンピュータ」: コンピュータ信号として映像処理を行います。<br><b>お知らせ</b><br>●「コンピュータ」または「オート」が選択され、コンピュータ信号を受信している<br>と認識しているときは「色の濃さ」(ロ2-7)、「色あい」(ロ2-7)、「オーバースキャ<br>ン」(ロ2-9)の調節はできません。                                                                                 |  |  |

| 設定項目         | 操作内容                                                                                                    |                                                                                      |
|--------------|----------------------------------------------------------------------------------------------------|--------------------------------------------------------------------------------------|
| HDMI<br>レンジ  | カーソルボタン◀ / ▶で、HDMI 端子から受信する<br>を選択できます。<br>オート ↔ ノーマル ↔ 拡張<br>▲<br>■「オート」:自動的に入力信号レベルに合わせる<br>■「オート」: DVD 信号レベル(16-235)に<br>■「拡張」: コンピュータ信号レベル(0-255)<br>●映像のコントラストが強すぎたり弱すぎたりする<br>と改善される場合があります。                                                                                                    | る映像信号のデジタル信号モード                                                                      |
| コンピュータ<br>入力 | <ul> <li>コンピュータ入力1 / 2端子から入力される映像<br/>信号受信モードを設定できます。</li> <li>カーソルボタン▲ / ▼で、設定する入力端子を</li> <li>カーソルボタン▲ / ▼で、設定する入力端子を</li> <li>カーソルボタン◀ / ▶で、選択した端子から<br/>入力される映像信号の受信モードを選択してく<br/>ださい。</li> <li>(コンピュータ入力1)</li> <li>オート ↔ SYNC ON G オフ</li> <li>(コンピュータ入力2)</li> <li>オート ↔ SYNC ON G オフ ↔ モニタ出力</li> <li>「オート」モードに設定すると、その端子からのS<br/>ネントビデオ信号を受信できるようになります。</li> <li>へのコンポーネントビデオ信号入力の接続につい</li> <li>「オート」モードで映像が正しく表示されない、<br/>れない場合には「SYNC ON G オフ」モードに</li> <li>が知らせ</li> <li>正常な入力信号が検出されないときに「SYNC<br/>場合は、いったん信号ケーブルを外して無信号の<br/>に設定してから、信号を再入力してください。</li> </ul> | <pre> 4信号(コンピュータ信号)の、  #選択します。  * 選択します。  * **********************************</pre> |

| 設定項目    | 操作内容                                                                                                    |
|---------|----------------------------------------------------------------------------------------------------|
|         | 各端子から入力される映像信号の、フレームロック機能の有効/無効が設定できます。 1) カーソルボタン▲/▼で、設定する入力端子を選択します。 2) カーソルボタン◀/▶で、フレームロック機 能の有効/無効を選択してください。 有効 ↔ 無効                                                                                                    |
| フレームロック | <ul> <li>フレームロック機能は、動画をよりスムーズに表示する為の機能です。</li> <li>この機能は、垂直周波数が49~51、59~61Hzの信号を受信しているときのみ有効です。</li> <li>「有効」を選択すると動画がよりスムーズに表示されます。</li> <li>この機能により画質が劣化することがあります。この場合には「無効」にしてください。</li> <li>本機能は HDMI 端子 (480i@60、576i@50 または 1080i@50/60) からの信号には使用できません。</li> </ul>                                                                                                    |
| 解像度     | <ul> <li>コンピュータ入力1 / 2 端子から入力される映像信号の解像度を設定できます。<br/>カーソルボタン▲ / ▼で設定したい解像度を選択します。</li> <li>「オート]:<br/>入力信号に適切な解像度が自動的に設定されます。</li> <li>「標準]:<br/>設定された解像度に合わせて「水平位置」、「垂直位<br/>置」、「クロック位相」、「水平サイズ」が自動的に調節<br/>されます。</li> <li>「カスタム]:<br/>「カスタム]:<br/>「カスタム]:<br/>「カスタム]:<br/>「カスタム]:<br/>「カスタム]:<br/>「カスタム]:<br/>「クロック位相」、「水平サイズ」が自動的に調節<br/>されます。</li> <li>「カスタム]:<br/>「カスタム]:<br/>「カスタム]:<br/>「クロック位相」、「水平リンボタン<br/>の◀ / ▶ でカーソルを移動させながら、カーソル<br/>ボタン▲ / ▼で、「水平」と「垂直」の解像度を<br/>入力してください。<br/>入力が終わりましたら、カーソルを「OK」に置き、カーソルボタン▶または<br/>ENTER ボタン (または入力切替ボタン)を押してください。「解像度設定を変<br/>更しますか?」というメッセージが表示されます。変更した設定を保存するには、<br/>カーソルボタン▶を押してください。設定された解像度に合わせて「水平位置」、<br/>「垂直位置」、「クロック位相」、「水平サイズ」が<br/>自動的に調節されます。<br/>設定を保存せずに以前の解像度に戻る場合は、カー<br/>ソルを「取消」に置き、カーソルボタン↓を非してください。<br/>設定された解像度」メニューに戻り<br/>ます。</li> <li>すべての解像度が保存せずにし、うかまれているわけではありません、信号によっては正しく動</li> </ul> |

### 設置メニュー

「設置」メニューでは、下表の項目を操作することができます。 カーソルボタン▲ / ▼で項目を選択し、カーソルボタン▶または ENTER ボタンを押すと、操作を開始または実行できます。下表 およびメニュー表示に従って操作してください。

| ■ 詳細メニュー                                                                                                    | -                                                                      | 〇:道沢             |
|----------------------------------------------------------------------------------------------------|------------------------------------------------------------------------|------------------|
| <ul> <li>申 映像</li> <li>● 表示</li> <li>● 入力</li> </ul>                                                                                                    | <ul> <li>ユ キーストン</li> <li>ヘ ランプ &amp; フィルター</li> <li>● 設置方法</li> </ul> |                  |
| <ul> <li>         はない          はました         はました          </li> <li>         はたした         はたした         </li> <li>         はたした         </li> <li>         はたした         </li> <li>         はたした         </li> <li>         はたした         </li> <li>         はたした         </li> <li>         はたした         </li> <li>         はたした         </li> <li>         はたした         </li> <li>         はたした         </li> <li>         はた         </li> <li>         はたたした         </li> <li>         はたたしたた         </li> <li>         はたたしたたたたたたたたたたたたたたたたたたたたたたたたたたた</li></ul> | ▶ <b>6</b> 29014E-¥                                                    | 查電力              |
|                                                                                                    | コンピュータ入力1                                                              | 1024 × 768 @60Hz |

| 設定項目    | 操作内容                                                                                                    |
|---------|----------------------------------------------------------------------------------------------------|
|         | カーソルボタン◀ / ▶で、垂直キーストン (四方向の台形歪み)の補正量を調節できます。<br>画像の下側を小さく ↔ 画像の上側を小さく                                                                                                    |
| ロ キーストン | <ul> <li>●キーストン補正の調節範囲は、入力信号によって異なります。また、入力信号によっては正しく動作しないことがあります。</li> <li>●この機能は、できるだけズーム調節を WIDE (大きく表示)に調節してお使いください。ズーム調節が TELE (小さく表示)側に調節されていると、過補正となることがあります。</li> </ul> |

| 設定項目                 |                  | 操作内容                                                                                                    |
|----------------------|------------------|----------------------------------------------------------------------------------------------------|
|                      | オート<br>エコ<br>モード | カーソルボタン▲ / ▼で、オートエコモードを切り替えられます。<br>オン ↔ オフ<br>「オン」を選択すると、「エコモード」(□ 下記)の設定にかかわらず起動時は「エコ-2」モー<br>ドに設定され、起動時に数十秒間「オートエコモード」と画面に表示します。                                                                                                    |
| ラン<br>る<br>フィル<br>ター | エコ<br>モード        | <ul> <li>カーソルボタン▲/▼で、エコモードを切り替えられます。</li> <li>オフ ↔ エコ-1 ↔ エコ-2 ↔ インテリジェント エコ ↔ セーバー</li> <li>▲</li> <li>●「エコ-1/2」モードを選択すると、本機使用中の消費電力を抑え、動作音を低減できます。</li> <li>●「エコ-1/2」モードでは画像の明るさもやや抑えられます。</li> <li>●「インテリジェント エコ」選択時には入力信号のレベルに応じてランプの明るさが変化します。入力信号レベルが高い時はランプは明るく、レベルが低いときはランプは暗くなります。暗い映像が連続する場合、ランプの性能維持のためランプが明るくなることがあります。</li> <li>●セーバー選択時、カーソルボタン▶入力でセーバーモードになるまでの時間を1~30分の間で設定できます。設定時間以上映像信号レベルが変化しなかった場合に、ランプの明るさを落とし、消費電力を抑えます。映像信号レベルが変化したり、キー操作を行うと元の明るさに戻ります。暗い映像が連続する場合、ランプの性能維持のため、ランプが明るくなることがあります。</li> <li>●「オートエコモード」を「オン」に設定していても、毎回起動時には「エコ-2」モードに定ります。</li> </ul> |
|                      | ランプ<br>時間        | <ul> <li>「ランプ時間」の値は、ランプの使用時間です。初期、または前回ランプ時間を初期<br/>化した時から現在までのランプの点灯時間を1時間単位で表示します。</li> <li>「ランプ時間」を選択してカーソルボタン▶、または<b>リセット</b>ボタンを押すと、ラン<br/>プ時間初期化確認ダイアログが表示されます。カーソルボタン▶を押して「OK」を<br/>選択すると、ランプ時間を初期化することができます。</li> <li>初期化しない → OK</li> <li>ランプ時間を初期化した後は、メニューの「ランプ時間」の右側の値が「0」になっ<br/>ていることを確認してください。</li> <li>ランプを交換したときは必ずランプ時間を初期化してください。ランプの交換に<br/>合わせて初期化しないと、実際のランプの使用時間とランプ時間の値が一致しま<br/>せん。</li> <li>●ランプ交換の際は必ず「ランプを交換する」(□1-42, 43)をお読みください。</li> </ul>                                                                                                    |

| 設定項目                                  |                   | 操作内容                                                                                                    |
|---------------------------------------|-------------------|----------------------------------------------------------------------------------------------------|
|                                       |                   | 「フィルター時間」の値は、エアーフィルターの使用時間です。初期、または前回フィルター時間を初期化した時からの現在までの本機の稼動時間を1時間単位で表示します。                                                                                                    |
|                                       |                   | 「フィルター時間」を選択してカーソルボタン▶または <b>リセット</b> ボタンを押すと、フィルター時間初期化確認ダイアログが表示されます。カーソルボタン▶を押して「OK」を選択すると、フィルター時間を初期化することができます。                                                                                                    |
|                                       | フィル               | 初期化しない → OK                                                                                                    |
|                                       | ター<br>時間          | フィルター時間を初期化した後は、メニューの「フィルター時間」の右側の値が「O」<br>になっていることを確認してください。                                                                                                    |
| <b>ランプ</b><br>&<br>フィル<br>ター<br>(つづき) |                   | <ul> <li>エアーフィルターを掃除または交換したときは必ずフィルター時間を初期化してください。エアーフィルターの掃除または交換に合わせて初期化しないと、実際の稼働時間とフィルター時間の値が一致せず、また、エアーフィルターの掃除時期をお知らせするメッセージ(四下記)が正しく表示されません。</li> <li>エアーフィルターの掃除または交換については、「エアーフィルターを掃除/交換する」(四1-44, 45)をお読みください。</li> </ul>            |
|                                       |                   | <ul> <li>カーソルボタン▲ / ▼で、エアーフィルターの掃除時期をお知らせするメッセージ</li> <li>が表示されるまでの時間を設定できます。</li> <li>100h ↔ ・・・ ↔ 5000h ↔ 無効</li> <li>エアーフィルターを清潔に保てるよう、本機のご使用環境に合わせて設定してくだ</li> </ul>                                                                        |
|                                       | フィル<br>ター掃<br>除通知 | さい。「無効」以外を設定すると、フィルター時間( <b>山 上記</b> )の値が設定した時間に<br>達したとき、エアーフィルターの掃除をお願いするメッセージが表示されます。「無<br>効」が設定されていると、このお知らせメッセージは表示されません。<br>●お掃除メッセージが表示されなくても、エアーフィルターは定期的に掃除してく<br>ださい。エアーフィルターがホコリなどでつまると、本機の内部温度が上がり過<br>ぎて、故障や本機の寿命を縮める原因となることがあります。 |
|                                       |                   | ●ご使用環境やエアーフィルターの状態に気を付けてご使用ください。                                                                                                    |

| 設定項目         | 操作内容                                                                                                    |     |
|--------------|----------------------------------------------------------------------------------------------------|-----|
|              | カーソルボタン▶を押して、設置方法の設定変更ダイアログを表示します。<br>カーソルボタン▲ / ▼で、画面の設置方法を選択できます。                                                                                                    |     |
| 設置方法         | <ul> <li>● 図面方法</li> <li>● 図面方法</li> <li>前面投射 / 和上</li> <li>● 回投射 / 和上</li> <li>● 回投射 / 天用<sup>1</sup></li> <li>● 回投射 / 天用<sup>1</sup></li> <li>● 回投射 / 天用<sup>1</sup></li> <li>● 回収</li> <li>● 回収</li> <li>● 回収</li> <li>● 読行</li> </ul>                                                                                                    | 応用編 |
| スタンバイ<br>モード | <ul> <li>カーソルボタン▲/▼で、本機がスタンバイ状態のときの消費電力モードを選択できます。</li> <li>通常 ↔ 省電力</li> <li>「省電力」を選択すると、消費電力を下げることができますが、スタンバイ時の機能が以下のように制限されます。</li> <li>RS-232C通信はパワーオンおよびスタンバイモード切替以外が無効になり、ネットワーク機能は無効になります。通信設定の「通信タイプ」が「ネットワークブリッジ」に設定されていると全てのRS-232Cコマンドは無効になります。</li> <li>●「オーディオ」メニュー(四2-20)の「音声入力設定」の設定に関わらず、音声出力端子から信号が出力されなくなり、内蔵スピーカーから音声が出力されなくなります。</li> <li>●モニタ出力のスタンバイ設定が無効になり、モニタ出力端子から信号は出力されません。</li> <li>●ブロジェクターの「スタンバイモード」の設定が「省電力」に設定されていると、プロジェクターがスタンバイ状態の間は USB からの通電ができなくなります。</li> <li>●「その他」メニューの「特別な設定」ー「通信設定」ー「通信タイプ」が「ネットワークブリッジ」に設定されているときは選択できません。</li> <li>●「省電力」を選択時はスタンバイ時のスケジュール機能(例:電源-オン)は動作しなくなります。</li> </ul> |     |

# <u>オーディオメニュー</u>

「オーディオ」メニューでは下表の項目を操作することができます。 カーソルボタン▲ / ▼で項目を選択し、カーソルボタン▶または ENTER ボタンを押すと、操作を開始または実行できます。下表お よびメニュー表示に従って操作してください。

| - | 詳細メニュー                                                                                                    |                           | (2): 選択   |
|---|----------------------------------------------------------------------------------------------------|---------------------------|-----------|
|   | 映像<br>表示<br>入力<br>設置<br>スクリーン<br>えその地<br>スクリーン<br>その地<br>マンクリーン<br>その地<br>マンクリーン<br>そ<br>キャトコーク<br>世単<br>レニュー<br>総<br>て | ■ 音量<br>見どーカー<br>● 音声入力設定 | 32<br>7./ |
|   |                                                                                                    |                           |           |

| 設定項目   | 操作内容                                                                                                    |  |  |  |  |
|--------|----------------------------------------------------------------------------------------------------|--|--|--|--|
| 卒를     | カーソルボタン◀ / ▶で、音量を調節できます。                                                                                                    |  |  |  |  |
|        | 小さく(-側) ↔ 大きく(+側)                                                                                                    |  |  |  |  |
|        | カーソルボタン▲ / ▼で、内蔵スピーカーの有効/無効を選択できます。                                                                                                    |  |  |  |  |
| スピーカー  | オン ↔ オフ                                                                                                    |  |  |  |  |
|        | 無効が選択されているときは、内蔵スピーカーから音声が出力されません。                                                                                                    |  |  |  |  |
| 音声入力設定 | <ul> <li>(1) で選択した入力端子からの画像信号が表示されているあいだ、(2) で選択した入力端子からの音声信号が本機の内蔵スピーカーと音声出力端子の両方から出力されます。ただし、スピーカーがオフに設定されている場合は内蔵スピーカーは動作しません。</li> <li>(1) カーソルボタン▲/▼で、映像の入力端子を選択してください。本機がスタンバイ状態のときの音声出力を選択するには、「スタンバイ」を選択してください。</li> <li>(2) カーソルボタン▲/▶で、音声入力端子または消音のアイコンを選択してください。</li> <li>(2) カーソルボタン▲/▶で、音声入力端子または消音のアイコンを選択してください。</li> <li>(2) カーソルボタン▲/▶で、音声入力端子または消音のアイコンを選択してください。</li> <li>アイコンは以下(の端子)を示します</li> <li>No.1: 音声入力 1 端子 No.2: 音声入力 2 端子 No.3: 音声入力 3 端子 No.4: HDMI 端子 X: 消音</li> <li>No.2 の端子からの音声は、HDMI 端子にのみ選択できます。</li> <li>本機がスタンバイ・モードであっても、冷却ファンが動作して、内蔵スピーカーが運転中である場合、雑音を出すかもしれません。</li> <li>消音「X」が選択され、C.C. を含む入力信号を受信した時、自動的に C.C. 機能が有効となります。なお、この機能は、NTSC 方式のビデオ信号、またはコンピュータ入力 1、コンピュータ入力 2 に入力される 480 @ 60 を受信し、「C.C.」の「ディスプレイ」に「オート」を選択しているときのみ有効になります。</li> </ul> |  |  |  |  |

### <u>スクリーンメニュー</u>

「スクリーン」メニューでは下表の項目を操作することができます。 カーソルボタン▲ / ▼で項目を選択し、カーソルボタン▶または ENTER ボタンを押すと、操作を開始または実行できます。下表お よびメニュー表示に従って操作してください。

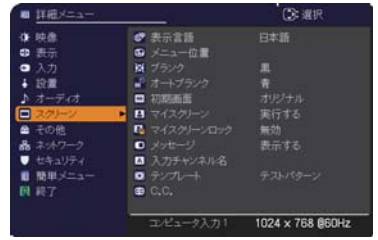

応用編

| 設定項目        | 操作内容                                                                                                    |  |  |  |
|-------------|----------------------------------------------------------------------------------------------------|--|--|--|
| 表示言語        | カーソルボタン▲/▼/◀/▶で、<br>メニュー等の画面表示言語を選択できます。<br>選択した表示言語を適用するには、ENTER<br>ボタン(または入力切替ボタン)を押してく<br>ださい。                                                                                                    |  |  |  |
| メニュー位置      | カーソルボタン▲/▼/◀/▶で、メニュー位置を調節できます。操作を終了するには、<br>リモコンのメニューボタンを押すか、約10秒間何も操作しないと終了します。                                                                                                    |  |  |  |
| ブランク        | カーソルボタン▲ / ▼で、ブランク画面を選択できます。<br>「ブランク画面」はリモコンの <b>ブランク</b> ボタンを押したときに投映される映像です。<br>マイスクリーン ↔ オリジナル ↔ 青 ↔ 白 ↔ 黒<br>▲<br>■「マイスクリーン」:「マイスクリーン」(□2-22) で登録したお好みの映像が<br>表示されます。<br>■「オリジナル」:本機の標準映像が表示されます。投映してご確認ください。<br>■「青、白、黒」: 各色の無地画面が表示されます。                                                                                                    |  |  |  |
|             | ●本機は、同じ映像を長時間投映し続けると残像が残ることがあります。これを防<br>ぐため、「マイスクリーン」または「オリジナル」は数分で無地の画面に変わります。                                                                                                    |  |  |  |
| オート<br>ブランク | <ul> <li>カーソルボタン▲ / ▼で、オートブランク画面を選択できます。</li> <li>青 ↔ 白 ↔ 黒</li> <li>▲</li> <li>▲</li> <li>▲</li> <li>●本機は、同じ映像を長時間投映し続けると残像が残ることがあります。これを防<br/>ぐため、以下のいずれかの状態になると数分でオートブランクで設定した画面に<br/>変わります。</li> <li>・「マイスクリーン」または「オリジナル」がブランク画面に設定されているとき</li> <li>・「初期画面」が表示されているとき</li> </ul>                                                                                                    |  |  |  |
| 初期画面        | <ul> <li>カーソルボタン▲ / ▼で、初期画面を選択できます。</li> <li>「初期画面」は起動時の信号が安定するまでの間や、正常な信号が見つからない(入力信号が無い、入力信号が本機の仕様に合わない、など)ときに投映される映像です。</li> <li>マイスクリーン ↔ オリジナル ↔ 表示しない</li> <li>▲</li> <li>▲</li> <li>【マイスクリーン]:「マイスクリーン」(□2-22)で登録したお好みの映像が<br/>表示されます。</li> <li>【オリジナル]:本機の標準映像が表示されます。投映してご確認ください。</li> <li>【表示しない]:黒の無地画面が表示されます。</li> <li>●本機は、同じ映像を長時間投映し続けると残像が残ることがあります。これを防<br/>ぐため、初期画面は数分でブランク画面に変わります。</li> <li>●マイスクリーンパスワード機能が有効に設定(□2-37)されているときは、初期<br/>画面は「マイスクリーン」に固定されます。</li> </ul> |  |  |  |

| 設定項目           | 操作内容                                                                                                    |  |  |  |
|----------------|----------------------------------------------------------------------------------------------------|--|--|--|
| マイスクリーン        | ブランク画面や初期画面用に、お好みの画像(マイスクリーン)を登録することできます。あらかじめ、登録したい映像信号を入力・選択してください。<br>「マイスクリーン」を選択すると、「この画像の取り込みを開始しますか?」ダイアログが表示されます。登録したい映像が画面に表示されるのを待って<br>ENTER ボタン(または入力切替ボタン)を押してください。<br>画像を元に戻したい、または前のダイアログに<br>戻りたい場合はリセットボタンを押してください。登録には数分ほどかかります。<br>登録が完了すると、登録した画像と「マイスクリーンの画像登録が完了しましたのメッセージが数秒間表示され、通常画面に戻ります。<br>登録に失敗すると、「画像の取り込みエラーです。もう一度やり直してくださいののメッセージが数秒間表示されて通常画面に戻ります。<br>での項目は、「マイスクリーンロック」(叫下記)が「有効」に設定されているとは選択できません。<br>この項目は、マイスクリーンパスワード機能(叫2-37)が有効に設定されてるといです。<br>この項目は、マイスクリーンパスワード機能(叫2-37)が有効に設定されてる。<br>この項目は、HDMI 端子からの映像信号を受信している時は設定できません。 |  |  |  |
|                | カーソルボタン▲ / ▼で、マイスクリーンの上書き防止機能を設定できます。                                                                                                    |  |  |  |
| マイスクリーン<br>ロック | <ul> <li>有効 ↔ 無効</li> <li>「有効」に設定すると、「マイスクリーン」の登録操作を禁止し、登録済みの映像を<br/>保護することができます。</li> <li>●この項目は、マイスクリーンパスワード機能(□2-37)が有効に設定されてい<br/>るときは選択できません。</li> </ul>                                                                                                    |  |  |  |

| 設定項目         | 操作内容                                                                                                    |  |  |  |  |
|--------------|----------------------------------------------------------------------------------------------------|--|--|--|--|
| メッセージ        | <ul> <li>カーソルボタン▲ / ▼で、メッセージモードを選択できます。</li> <li>表示する → 表示しない</li> <li>「表示する」を選択すると、以下のメッセージが表示されます。</li> <li>・「オート 実行中」 <ul> <li>・入力切替による入力信号表示</li> <li>・「信号が入力されていません」 <ul> <li>・「アスペクト」の変更による縦横比の表示</li> <li>・「信号は同期範囲外です」 <ul> <li>・「アスペクト」の変更による表示</li> </ul> </li> <li>・「信号は同期範囲外です」 <ul> <li>・「アスペクト」の変更による表示</li> </ul> </li> <li>・「信号は同期範囲外です」 <ul> <li>・「アスペクト」の変更による表示</li> </ul> </li> <li>・「合用のの変更による表示 <ul> <li>・「マイメモリー」の変更による表示</li> </ul> </li> <li>・「オートエコモード」 <ul> <li>・「テンプレート」の変更による表示</li> </ul> </li> <li>・「オートエコモード」 <ul> <li>・「テンプレート」の変更による表示</li> </ul> </li> <li>・「表示しない」に設定したときは、静止ボタンを押して映像を静止させても「静止」のメッセージが表示されません。静止ボタンを押して映像を静止させていることを忘れないようご注意ください。映像の静止を解除するには、もう一度静止ボタンを押す必要があります。</li> </ul> </li> </ul></li></ul>    |  |  |  |  |
| 入力<br>チャンネル名 | 本機の入力端子にチャンネル名を割り当てることができます。 <ol> <li>カーソルボタン▲/▼で、チャンネル名を付けたい端子を選択し、カーソルボタン♪または<br/>ENTER ボタンを押してください。カスタム入<br/>カチャンネル名ダイアログが表示されます。</li> <li>カーソルボタン▲/▼で、選択した端子に割り振<br/>りたいアイコンを選択し、ENTER ボタン (また<br/>は入力切替ボタン)を押してください。アイコン<br/>に応じた端子の名称が、右側の「プレビュー」に<br/>表示されます。</li> <li>カーソルボタン▲/▼で選択した端子に割り振<br/>りたい番号を選択し、ENTER ボタン (または<br/>入力切替ボタン)を押してください。</li> <li>チャンネル名を決定するには、「OK」にカーソ<br/>ルを合わせ、カーソルボタン♪または ENTER<br/>ボタン (または入力切替ボタン)を押します。<br/>変更を保存せずに入力を終えるには、「取消」<br/>にカーソルを合わせて、カーソルボタン↓また<br/>たは ENTER ボタン (または入力切替ボタン)<br/>を押します。</li> <li>端子の名称を手動入力で変更したい場合は、「名<br/>称変更」を選択して ENTER ボタン (または入力切替ボタン)<br/>を押します。</li> <li>端子の名称を手動入力で変更したい場合は、「名<br/>称変更」を選択して ENTER ボタン (または入力切替ボタン)<br/>を押してください。名称入力が<br/>イアログが表示されます。<br/>(次ページへつづく)</li> </ol> |  |  |  |  |

| 設定項目                  | 操作内容                                                                                                    |  |  |  |  |
|-----------------------|----------------------------------------------------------------------------------------------------|--|--|--|--|
| 入力<br>チャンネル名<br>(つづき) | <ul> <li>■端子の名称を入力する<br/>最初の行(下線付き)に現在の名称が表示されます。<br/>カーソルボタン▲/▼/▲/▶で2行目以下の各文字を選択し、ENTERボタン(または<br/>入力切替ボタン)を押して入力してください。<br/>リセットボタン、またはカーソルボタン▲と<br/>入力切替ボタンを同時に押して、もしくは「消<br/>去」で1文字削除することができます。また、<br/>「全消去」で表示されている文字を全て削除す<br/>ることが出来ます。端子の名称は最大16文<br/>字入力できます。</li> <li>■端子の名称を編集する<br/>カーソルボタン▲/◀/▶で、名称が表示されている行の、変更/削除する文字へカーソ<br/>ルを移動し、ENTERボタン(または入力切替<br/>ボタン)を押して選択します。選択した文字を、<br/>名称を入力するときと同じ手順で編集してください。</li> <li>■端子の名称を保存する<br/>名称の入力・編集が終わったら、一番下の行の「OK」にカーソルを合わせ、カー<br/>ソルボタン▶または ENTER ボタン(または入力切替ボタン)を押します。変更を保存せずに入力を終えるには、「取消」にカーソルをわせて、カーソルボ<br/>タン(または ENTER ボタン(または入力切替ボタン)を押します。</li> </ul>                                                                                                    |  |  |  |  |
| テンプレート                | <ul> <li>カーソルボタン▲/▼で、テンプレート画面のパターンを選択できます。</li> <li>選択したテンプレート画面を表示させるには、カーソルボタン◆または ENTER ボタンを押してください。カーソルボタン▲で表示画面からパターン選択画面に戻ります。</li> <li>テンプレート画面は、テンプレート機能を割り当てたマイボタン (印2-27)を押すことによっても表示できます。表示されるのはマイボタンを押す直前に選択していたテンプレート画面となります。</li> <li>テストパターン ↔ 点線 1 ↔ 点線 2 ↔ 点線 3 <ul> <li>エ</li> <li>エ</li> <li>エ</li> <li>ロ</li> <li>ロ</li> </ul> </li> <li>テストパターン ↔ 点線 1 ↔ 点線 2 ↔ 点線 3 <ul> <li>エ</li> <li>エ</li> <li>ロ</li> <li>ロ</li> <li>ロ</li> <li>ロ</li> <li>ロ</li> <li>ロ</li> <li>ロ</li> <li>ロ</li> </ul> </li> <li>アストパターン ↔ 点線 1 ↔ 点線 2 ↔ 点線 3 <ul> <li>エ</li> <li>エ</li> <li>ロ</li> <li>ロ</li> <li></li></ul></li></ul> |  |  |  |  |

| 設定項目                | 操作内容                                                                                                    |     |
|---------------------|----------------------------------------------------------------------------------------------------|-----|
|                     | この項目を選択してカーソルボタン▶または ENTER ボタ<br>ンを押すと、「C.C.」メニューが表示されます。<br>クローズドキャプション(C.C.)は、ビデオやテレビ番<br>組、ファイルなどの、音声情報やその他の付加的な文字                    |     |
|                     | 能をお使いいただくためには、C.C. に対応した、NTSC 方式のテレビ(ビデオ)<br>信号や480i@60 コンポーネントビデオ信号が必要です。接続している機器や信号<br>源によっては適切に働かない場合があります。この場合は、C.C. をオフにしてくだ<br>さい。 | 応用編 |
|                     | カーソルボタン▲ / ▼で操作したい項目を選択してください。カーソルボタン▶ま<br>  たは ENTER ボタンを押すと、その項目のダイアログが表示されます。                                                         |     |
|                     | ディスプレイ                                                                                                    |     |
|                     | カーソルボタン▲ / ▼で、クローズドキャプションの表示設定を切り替えられます。                                                                                                 |     |
|                     | オート ↔ 有効 ↔ 無効<br>  ▲▲                                                                                                    |     |
|                     | <ul> <li>■「オート」:音声が消音になると、自動的にクローズドキャプションを表示します。</li> <li>■「有効」: クローズドキャプションを表示します。</li> <li>■「無効」: クローズドキャプションを表示しません。</li> </ul>       |     |
| 0.0                 | ●画面にメニュー表示が出ている間は、クローズド・キャプションは表示されません。                                                                                                  |     |
| (Closed<br>Caption) | ●クロースドキャブション(C.C.)は、テレビ信号やその他のビデオ信号に含まれる<br>対話やナレーションの内容、効果音等の情報を文字で画面に表示する機能です。<br>本機能をお使いになるには、C.C. 機能に対応した映像信号が必要です。                  |     |
|                     | モード                                                                                                    |     |
|                     | カーソルボタン▲ / ▼で、クローズドキャプションの表示モードを選択できます。                                                                                                  |     |
|                     | キャプション ↔ テキスト<br>  ■「キャプション」: 音声情報の空幕を表示します                                                                                              |     |
|                     | ■「テキスト」:報道内容や番組ガイド等の文字情報を、スクリーン全体を使って<br>表示します。 C.C. 機能に対応したすべての映像信号が「テキスト」<br>に対応しているわけではありません。                                         |     |
|                     | チャンネル                                                                                                    |     |
|                     | カーソルボタン▲ / ▼で、クローズドキャプションの言語チャンネルを設定できま<br>す。                                                                                            |     |
|                     |                                                                                                    |     |
|                     | ■「1」: チャンネル 1 第 1 チャンネル / 主言語<br>■「2」: チャンネル 2                                                                                           |     |
|                     | <ul> <li>■ [3]: チャンネル 3</li> <li>■ [4]: チャンネル 4</li> </ul>                                                                               |     |
|                     | 使用するチャンネル、言語は、ご覧になるビデオやテレビ番組などによって異なります。                                                                                                 |     |

# その他メニュー

「その他」メニューでは下表の項目を操作することができます。 カーソルボタン▲ / ▼で項目を選択し、カーソルボタン▶または ENTER ボタンを押すと、操作を実行できます。下表およびメニュー 表示に従って操作してください。

| ■ 詳細メニュー               |              | (2): 選択          |
|------------------------|--------------|------------------|
| ● 映像                   | 🔿 オートサーチ     |                  |
| 我示                     | ● ダイルクトパワーオン |                  |
| <ul> <li>入力</li> </ul> | オートパワーオフ     | 20min            |
| ∔ 19:00                | 😨 マイボタン      |                  |
| ♪ オーディオ                | ち マイソース      |                  |
| □ 201-2                | スケジュール       |                  |
| 日子の他                   | ▶ 💡 特別な設定    |                  |
| 品 ネットワーク               |              |                  |
| ● セキュリティ               |              |                  |
| ■ 簡単メニュー               |              |                  |
| <b>国 終了</b>            |              |                  |
|                        |              |                  |
|                        | コンピューク入力1    | 1024 x 768 Ø60Hz |

| 設定項目           | 操作内容                                                                                                    |  |  |
|----------------|----------------------------------------------------------------------------------------------------|--|--|
| オートサーチ         | カーソルボタン▲ / ▼で、入力信号の自動検索機能の有効 / 無効を設定できます。<br>有効 ↔ 無効<br>「有効」を選択すると、信号を受信できなくなったとき、本機は自動的に他の端子<br>からの入力信号を検索し始めます。正常な入力信号が見つかると、検索をやめ、そ<br>の映像が表示されます。<br>検索は、オートサーチ実行前に選択されていた入力端子から、正常な入力信号を検<br>出するまで、次の順序で繰り返し行われます。<br>コンピュータ入力1 → コンピュータ入力2<br>↓<br>HDMI                                                                                                    |  |  |
| ダイレクト<br>パワーオン | <ul> <li>カーソルボタン▲ / ▼で、ダイレクトパワーオン機能の有効/無効を設定できます。</li> <li>有効 ↔ 無効</li> <li>「有効」に設定すると、本機の使用中(ランプ点灯中)に、テーブルタップのスイッチやブレーカーをご使用になって電源を切ったあと、再度電源に接続したときに、</li> <li>点灯 / 消灯ボタンの操作無しで電源が入り、ランプが自動的に点灯します。</li> <li>●以下のいずれかの手順で電源を切った場合は、電源に接続しても、ランプは自動的に点灯しません。点灯 / 消灯ボタンを押して電源を入れてください。</li> <li>・点灯 / 消灯ボタンでランプを消灯したとき。</li> <li>・オートパワーオフ機能で電源が切れたとき(□2-26)。</li> <li>●ダイレクトパワーオン機能で電源が入ってから約 30 分間、何も信号が入力されなかったり、何も操作をされなかった場合は、オートパワーオフ機能が無効設定になっていても、自動的にランプが消灯します。</li> </ul> |  |  |
| オート<br>パワーオフ   | <ul> <li>カーソルボタン▲/▼で、入力信号が検出されなくなってから自動的に電源を切る<br/>(ランプを消灯し、冷却動作を始める)までの待ち時間を設定できます。</li> <li>長く(最長 99 分) ↔ 短く(最短 1 分、0 分:無効)</li> <li>例</li> <li>がいていているときのみ有効です。0に設定<br/>すると無効になります。有効に設定(待ち時間を設定)すると、入力信号が検出されない場合、設定時間経過後に自動的に電源が切れます。</li> <li>リモコンまたは操作パネルのボタンを押すか、または、Get コマンド以外のコマンドを送受信すると、その時点から再び設定時間が経過するまでオートパワーオフ機能は動作しません。</li> <li>●手動で電源を切る方法については「電源を切る」(□1-31)をご参照ください。</li> </ul>                                                                               |  |  |

| 設定項目  | 操作内容                                                                                                    |     |
|-------|----------------------------------------------------------------------------------------------------|-----|
|       | リモコンのマイボタン 1 / 2 に機能を割り当てることができます。                                                                                                    |     |
|       | <ol> <li>カーソルボタン▲ / ▼で、設定するボタン(1または2)を選択し、カーソルボ<br/>タン▶または ENTER ボタンでマイボタンセットアップダイアログを表示します。</li> </ol>                                                                                                    |     |
| マイボタン | <ul> <li>シントはにににに、バタンとマイボタンとッドアックタイアロクを表示します。</li> <li>2) カーソルボタン▲/▼/◀/▶でマイボタンに割り当てる機能を選択し、<br/>ENTER ボタン(または入力切替ボタン)を押してください。</li> <li>● HDMI: HDMI 端子からの信号を選択します。</li> <li>③コンピュータ入力1: コンピュータ入力2端子からの信号を選択します。</li> <li>③コンピュータ入力2: コンピュータ入力2端子からの信号を選択します。</li> <li>③ビデオ:ビデオ端子からの信号を選択します。</li> <li>③インフォメーション:マイボタンを押すたびに、「システム_インフォメーション」<br/>ダイアログ(ランプ、エアーフィルターの使用時間)、<br/>「入力_インフォメーション」ダイアログ(四2-35)、<br/>「無線 LAN インフォメーション」ダイアログ(無線 LAN<br/>の設定情報)、「有線 LAN インフォメーション」ダイアログ<br/>(有線 LAN の設定情報)を表示します。</li> <li>◎マイメモリー:「マイメモリー」で記憶した設定のロード操作を行います。(四2-8)<br/>マイメモリーを設定したときのマイボタン動作<br/>マイボタンを押したときの「映像」メニュー<br/>の設定とロードしようとする設定が異なると、右の<br/>ようなダイアログが表示されます。</li> <li>◎皮データがメモリに保存されていれば、マイボタンを押すたびに、順次設定デー<br/>タを呼び出し、適用します。メモリに設定データが保存されていないときは「保<br/>存データ無し」ダイアログが表示されます。</li> <li>◎映像モード: 映像モードを変更します。(四2-4)</li> <li>◎テンプレート: テンプレート画面を表示します。(四2-24)</li> <li>◎AV ミュート: 映像と音声のオン/オフを切り替えます。</li> </ul> | 応用編 |
|       | <ul> <li>◎解像度:画面の解像度のメニューを表示します。</li> <li>◎エコモード:エコモードを変更します。(□2-17)</li> <li>◎セーバーモード:セーバーモードを切り替えます。</li> </ul>                                                                                                    |     |
| マイソース | カーソルボタン▲ / ▼で、マイソースボタンで選択できる、映像信号の入力端子を<br>設定することができます。<br>ビデオ ↔ コンピュータ入力 1<br>↓ ↓<br>HDMI ↔ コンピュータ入力 2                                                                                                    |     |
|       | タンをドキュメントカメラ用として使用することができます。                                                                                                    |     |

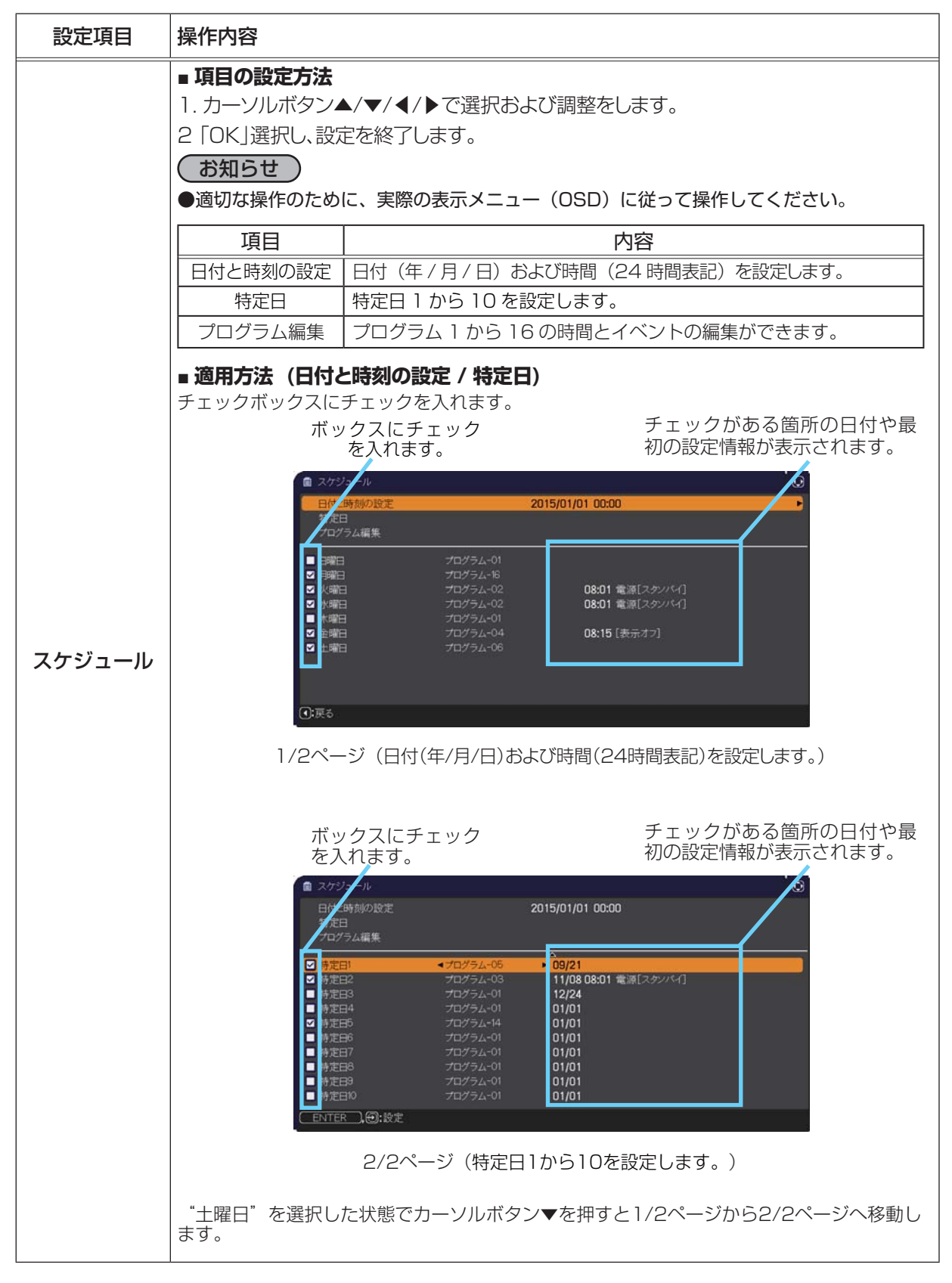

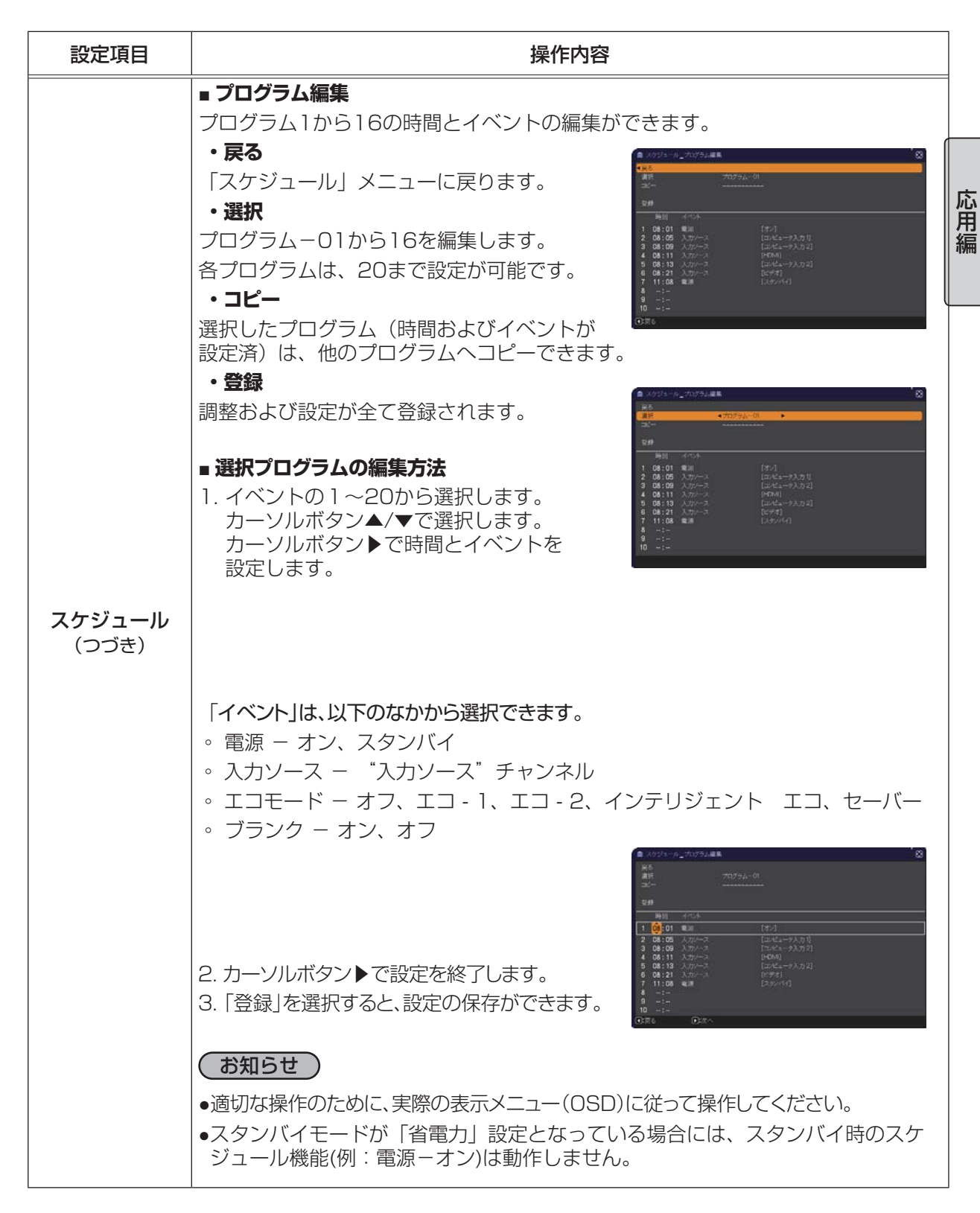

| 設定項目  | 操作内容                                                                                                    |  |
|-------|----------------------------------------------------------------------------------------------------|--|
|       | この項目を選択してカーソルボタン▶または ENTER ボ<br>タンを押すと、「特別な設定」メニューが表示されます。<br>カーソルボタン▲/▼で操作したい項目を選択してくだ<br>さい。カーソルボタン▶または ENTER ボタンを押すと、<br>その項目のサブメニュー、またはダイアログが表示され<br>ます。                                                                                                    |  |
| 特別な設定 | <ul> <li>高地モード</li> <li>カーソルボタン▲ / ▼で、冷却ファンの回転速度モードを選択できます。</li> <li>高速 ↔ 標準</li> <li>標高約 1600m 以上の高地でご使用の場合は「高速」、標高約 1600m 未満でご使用の場合は「標準」にしてください。</li> <li>「高速」ではファンによる騒音が大きくなります。また、高地以外で設定すると、逆に部品 (ランプなど)の信頼性に影響を与える恐れがあります。</li> </ul>                                                                              |  |
|       | <b>オートアジャスト</b><br>カーソルボタン▲ / ▼で、画面の自動調節を実行する際に自動的に調節、あるいは<br>初期設定に戻す項目を設定できます。<br>詳細 ↔ 高速 ↔ 無効                                                                                                    |  |
|       | <ul> <li>自動的に調節される項目は、受信中の信号によって異なります。</li> <li>■「詳細」: 画面の自動調節を実行すると、各項目が自動的に調節されます。</li> <li>■「高速」: 画面の自動調節を実行すると、自動的に調整される項目のうち、「水<br/>平サイズ」は初期設定に戻り、残りの項目は自動的に調節されます。</li> <li>■「無効」: 画面の自動調節を実行すると、各項目が初期設定に戻ります。</li> <li>● 入力信号、信号ケーブル、接続機器の状態によっては正常に機能しない場合があ<br/>ります。その場合は、「無効」に設定してから、手動で調節をお願いします。</li> </ul> |  |

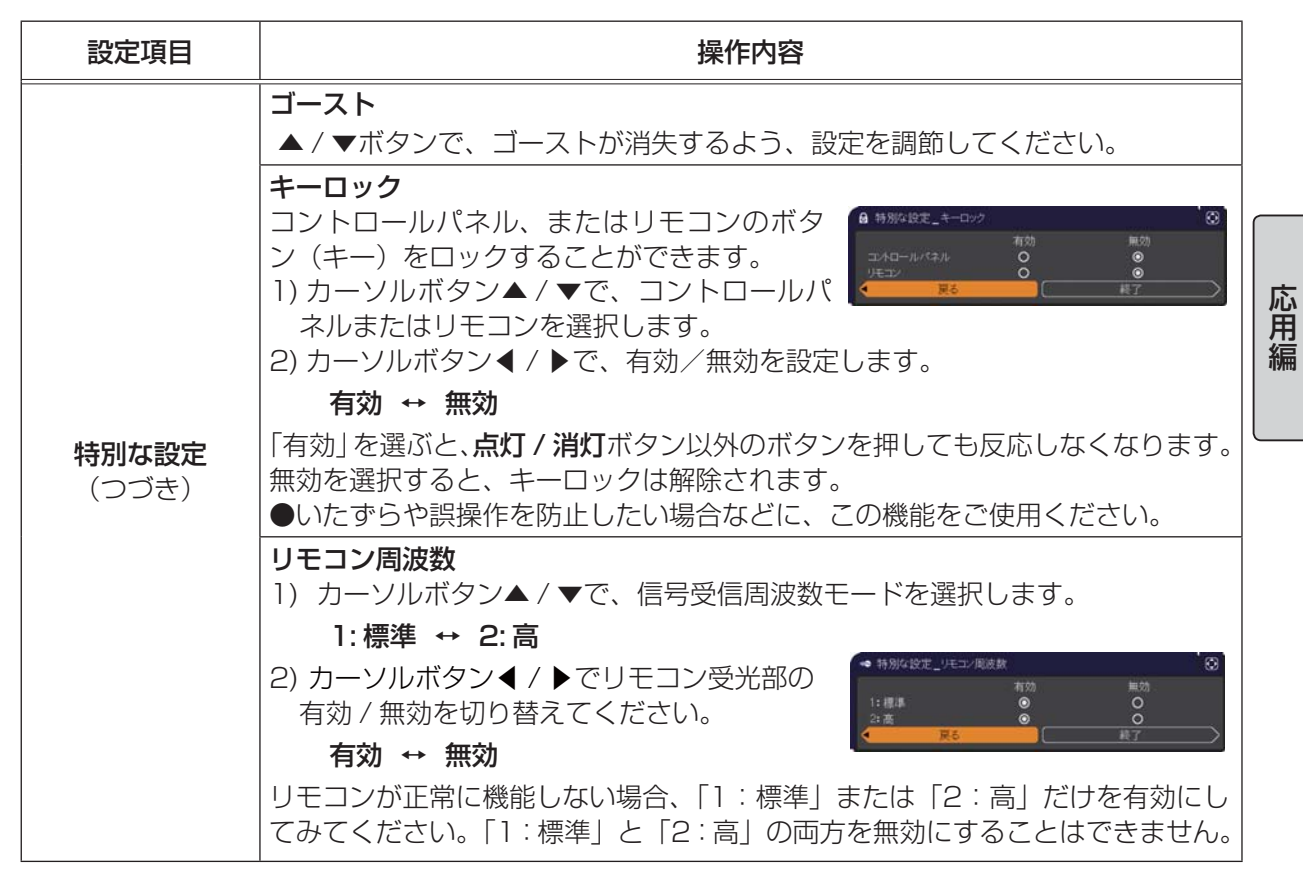

| 設定項目                  | 操作内容                                                                                                    |                                                                                                    |  |  |
|-----------------------|----------------------------------------------------------------------------------------------------|----------------------------------------------------------------------------------------------------|--|--|
|                       | <ul> <li>通信設定</li> <li>この項目を</li> <li>は ENTER</li> <li>ニューが表</li> <li>ーでは、RS</li> <li>タン▲ / ▼</li> <li>ボタンを押</li> <li>●「通信</li> <li>●通信機能</li> </ul> | 選択してカーソルボタン▶また<br>ボタンを押すと、「通信設定」メニュ<br>5-232C 端子を経由する通信の設定を行うことができます。カーソルボ<br>で設定したい項目を選択してください。カーソルボタン▶または ENTER<br>すと、その項目のサブメニュー、またはダイアログが表示されます。<br>イプ」(□下記)を「オフ」に設定していると「通信設定」メニューの、<br>は選択できません。<br>については、【ネットワーク編】をご参照ください。                                                                                                    |  |  |
| <b>特別な設定</b><br>(つづき) | 通信設定                                                                                                    | <ul> <li>通信タイブ</li> <li>カーソルボタン▲/▼で、RS-232C 端子を経由する伝達通信タイプを<br/>選択できます。</li> <li>「ネットワークブリッジ」:</li> <li>コンピュータから本機を経由して、外部機器をネットワーク端末とし<br/>て制御したい時に選択してください。詳細は、【ネットワーク端末とし<br/>て制御したい時に選択してください。詳細は、【ネットワーク編】「ネッ<br/>トワークブリッジ」(印3-40~42)をご参照ください。</li> <li>「オフ]:<br/>RS-232C 端子をコンピュータに接続して RS-232C 通信を行うと<br/>きに選択してください。</li> <li>王場出荷時は、「オフ」に設定されています。</li> <li>「ネットワークブリッジ」を選択する時は、「通信方式」(印2-33)を<br/>ご確認ください。</li> <li>シリアル設定</li> <li>ネットワークブリッジでの、RS-232C 端子の通信状態を選択すること<br/>ができます。</li> <li>カーソルボタン▲/▼で設定する項目を選択し、カーソルボタン▶また<br/>は ENTER ボタンを押してください。カーソルボタン▲/▼で、各項目<br/>を設定してください。</li> <li>ボーレート</li> <li>4800 bps ↔ 9600 bps ↔ 19200 bps ↔ 38400 bps</li> <li>▲</li> <li>「通信タイブ」(印 上記)が「オフ」に設定されているときは、ボーレー<br/>トは「19200bps」パリティは「なし」に固定されます。</li> </ul> |  |  |

| 設定項目                  |                      | 操作内容                                                                                                    |     |
|-----------------------|----------------------|----------------------------------------------------------------------------------------------------|-----|
|                       |                      | <ul> <li>通信方式</li> <li>このメニューは、「通信タイプ」で「ネットワークブリッジ」が選択されている時のみ設定できます。</li> <li>カーソルボタン▲ / ▼で、ネットワークブリッジでの、RS-232C 端子からの伝達用の通信方式を選んでください。</li> <li>半二重通信 ↔ 全二重通信</li> <li>『半二重通信』: データの送信、受信を交互に行います。</li> <li>『全二重通信』: データの送受信を同時に行います。</li> <li>①工場出荷時は、「半二重通信」に設定されています。</li> <li>『半二重通信』を選択する時は、「応答データ受信期間」(□ 下記)をで確認ください。</li> </ul>                                                                                           | 応用編 |
| <b>特別な設定</b><br>(つづき) | <b>通信設定</b><br>(つづき) | <ul> <li>応答データ受信期間</li> <li>この項目は、「通信タイプ」に「ネットワークブリッジ」、「通信方式」に「半<br/>二重通信」が設定されているときのみ設定できます。</li> <li>カーソルボタン▲ / ▼で、外部機器からの応答待機時間を選択してください。</li> <li>オフ ↔ 1s ↔ 2s ↔ 3s</li> <li>▲</li> <li>▲</li> <li>■「オフ」: コンピュータから連続してデータを送信することができま<br/>す。送信先の外部機器からの応答データを確認しなくても<br/>よい場合に選択してください。</li> <li>■ 1s/2s/3s : データ送信先の外部機器からの応答待機時間を設定し<br/>ます。設定された時間は、RS-232C 端子からデータ<br/>は送信されません。</li> <li>●工場出荷時は、「オフ」に設定されています。</li> </ul> |     |

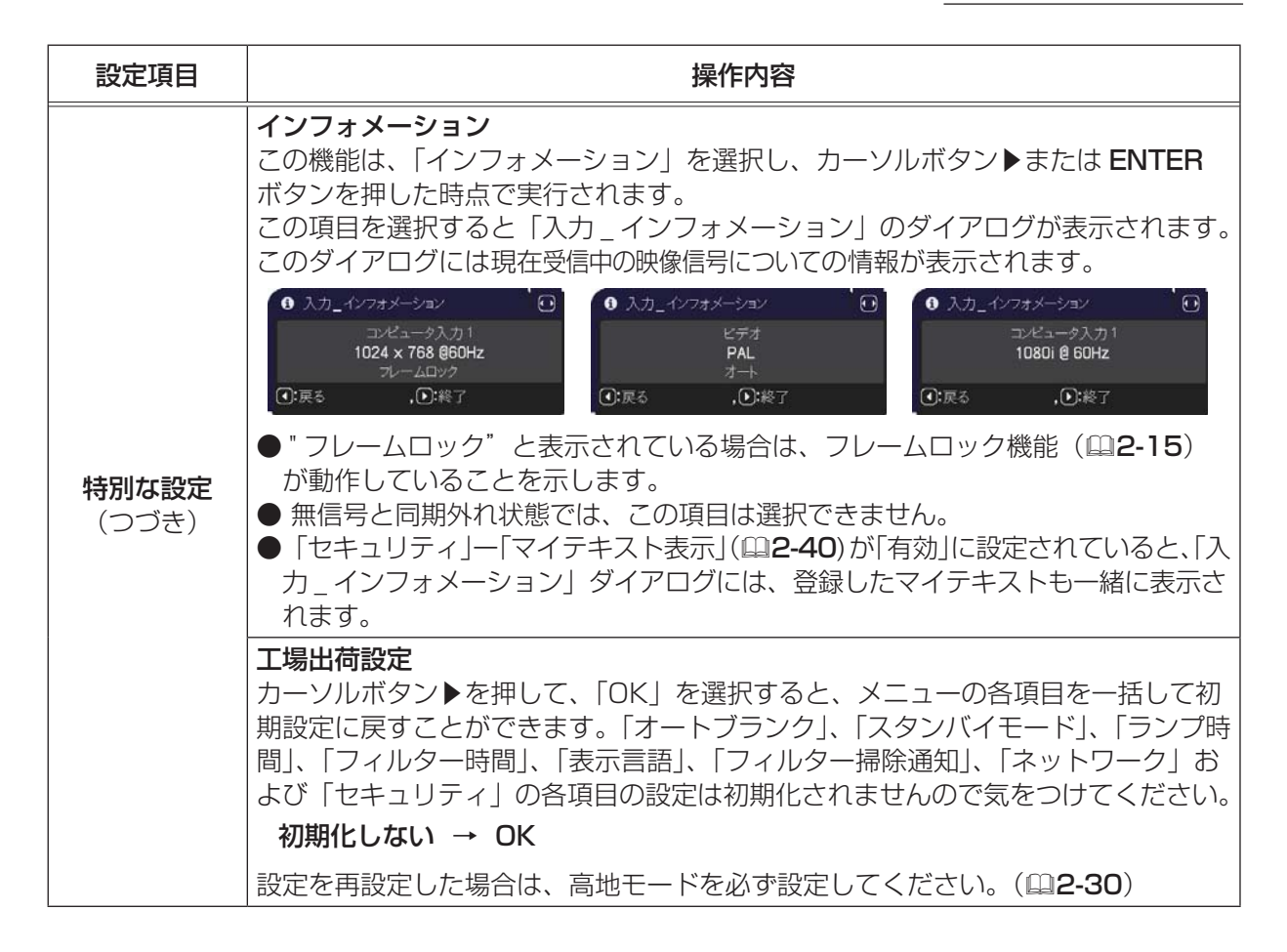

### <u>ネットワークメニュー</u>

ネットワーク動作の詳細については、ネットワーク編をご参照ください。 誤ったネットワーク設定は、ネットワークトラブルの原因となります。既存のアクセスポイントに接 続する前にネットワーク管理者にご相談ください。

#### セキュリティメニュー

#### 本機はセキュリティ機能を備えています。パスワード、暗証コードの お問い合わせの際に必要となりますので、<u>保証書はかならず大切に保</u> <u>管してください</u>。

- 1. 「パスワードを入力してください」を選択し、カーソルボタン▶ または ENTER ボタンを押してください。「パスワードを入力して ください」ダイアログが表示されます。
- カーソルボタンの ◀ / ▶でカーソルを移動させながら、カーソル ボタン▲ / ▼で、登録されているセキュリティパスワードを入力してく ださい。工場出荷時には、パスワードは

<CP-EX301NJ> :8212 <CP-EW301NJ> :2610

に設定されています。カーソルを「OK」に移動して、カーソルボタン▶ または ENTER ボタンを押すと、「セキュリティ」メニューが表示されま す。間違ったパスワードを入力すると、ダイアログが再度表示されます。

「セキュリティ」メニューでは、下表の項目を操作することができます。

#### ■セキュリティパスワードを忘れた場合

- 1.「パスワードを入力してください」ダイアログが表示されている間に、リ セットボタン、または操作パネルのカーソルボタン▶と入力切替ボタンを 同時に3秒間押すと、「セキュリティ/照合コード」ダイアログが表示されます。このダイアログに
- 「同時に3秒間押すと、「ビギュリティ/ 照日コード」 タイプ ロノが夜小されよす。 とのタイプ ロノ は 10 桁のセキュリティパスワード照合コードが表示されています。 2.10 たのセキュリティパスロード照合コードが表示されています。
- 2.10桁のセキュリティパスワード照合コードを、お客様のお名前、電話番号と合わせて お客様ご相談窓口(家電ビジネス情報センター) TEL 0120-3121-19 までご連絡ください。確認後パスワードをご連絡いたします。

#### お知らせ

- ●間違ったパスワードを3回入力すると、電源が切れます。これ以降は、パスワードの入力を間違 えるたびに電源が切れます。
- ●「セキュリティパスワード / 照合コード」ダイアログが表示されているときに一定時間何も入力し ないと、ダイアログが閉じます。
- ●セキュリティパスワードは変更できます(□□**下記**)。工場出荷時のパスワードはできるだけ早めに 変更してください。

| 設定項目              | 操作内容                                                                                                    |
|-------------------|----------------------------------------------------------------------------------------------------|
| セキュリティ<br>パスワード変更 | <ul> <li>セキュリティパスワードを変更することができます。</li> <li>1)「新パスワードを入力してください」ダイアログで、カー<br/>ソルボタン▲ / ▶でカーソルを移動させながら、カーソ<br/>ルボタン▲ / ▼で、新パスワードを入力してください。</li> <li>2) カーソルを「OK」に移動し、カーソルボタン▶または<br/>ENTER ボタンを押すと、「新パスワードを再入力してください。</li> <li>3) 同じパスワードを再度入力してください。カーソルを<br/>「OK」に移動して、カーソルボタン▶または ENTER<br/>ボタンを押すと、新しいセキュリティパスワードが設<br/>定・登録され、「新パスワードをメモしてください」ダ<br/>イアログが約 30 秒間表示されます。このダイアログにはパスワードが表示され<br/>ています。この間に新しいパスワードをメモしてください。<br/>ENTER ボタンまたはカーソルボタン▶を押すと、「セキュリティ」メニューに戻ります。</li> </ul> |

(次ページにつづく)

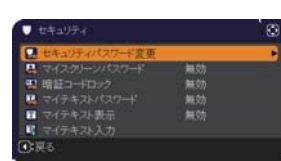

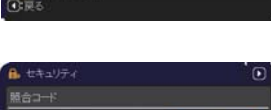

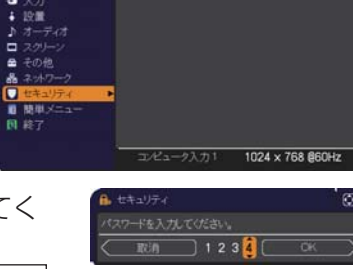

(); 道护

| 設定項目         | 操作内容                                                                                                    |
|--------------|----------------------------------------------------------------------------------------------------|
| マイスクリーンパスワード | マイスクリーンパスワード機能で、マイスクリーンへのアクセスを禁止し、登録されている映像の上書きを防ぐことができます。<br>1. マイスクリーンパスワード機能を有効にする(パスワードを設定・登録する)<br>1) カーソルボタン▲/▼で、マイスクリーンパスワード<br>有効/無効メニューで「有効」を選択してください。「新<br>パスワードを入力してください」(小)ダイアログが表示されます。<br>2) カーソルボタン▲/▶でカーソルを移動させながら、<br>カーソルボタン▲/▼でパスワードを入力してください。<br>カーソルボタン▲/▼でパスワードを入力してください。<br>カーソルボタン▲/▼でパスワードを入力してください。<br>カーソルボタン▲/▼でパスワードを再入力してください。<br>カーソルボタン▲/▼でパスワードを再入力してください。<br>カーソルボタン▲/▼でパスワードを再入力してください。<br>カーソルボタン▲/▼でパスワードを再入力してください。<br>カーソルボタン▲/▼でパスワードをあ力してください。<br>カーソルボタン▲/▼でパスワードを不同入力してください。<br>カーソルボタン→または ENTER ボタンを押すと、「新パスワード入力<br>(小)ダイアログ<br>「OK」に移動し、カーソルボタン▶または ENTER ボ<br>タンを押すと、マイスクリーンパスワードが設定・登<br>録され、「新パスワードを共してください。」ダイアロ<br>グが約 30 秒間表示されます。この間にパスワードをメモしてください。<br>カーソルボタン▶または ENTER ボタンを押すと、マ<br>イスクリーンパスワード 有効/無効メニューに戻ります。<br>マイスクリーンパスワードを設定すると、「スクリーン」メニューの「マイスクリー<br>ン」( <b>ロ2-22</b> )、および「マイスクリーンロック」を操作できなくなり、「初期画面」<br>が「マイスクリーン」に固定されます。 |
|              | <ul> <li>マイスクリーンパスワードを忘れないようにしてください。</li> <li>2. マイスクリーンパスワード機能を無効にする<br/>カーソルボタン▲/▼で、マイスクリーンパスワード有<br/>効/無効メニューで「無効」を選択すると、「パスワード<br/>を入力してください。」(大)ダイアログが表示されます。</li> <li>登録されたマイスクリーンパスワードを入力すると、マイ<br/>スクリーンパスワード機能は無効になり、マイスクリーン<br/>パスワード 有効/無効メニューに戻ります。間違ったパ<br/>スワードを入力するとメニューが閉じます。</li> <li>3. マイスクリーンパスワードを忘れた場合</li> <li>1) カーソルボタン▲/▼で、マイスクリーンパスワード有効/無効メニューで「無<br/>効」を選択し、「マイスクリーンパスワードを入力してください」(大)ダイアロ<br/>グを表示させてください。このダイアログには 10 桁のマイスクリーンパスワー<br/>ド照合コードが表示されています。</li> <li>2) 10 桁のマイスクリーンパスワード照合コードを、お客様のお名前、電話番号と<br/>合わせて</li> <li>あ客様ご相談窓口(家電ビジネス情報センター) TEL 0120-3121-19</li> </ul>                                                                                                    |

| 設定項目         | 操作内容                                                                                                    |
|--------------|----------------------------------------------------------------------------------------------------|
|              | 暗証コードロックは、登録された暗証コードが入力されないかぎり、本機を使用で<br>きなくする機能です。                                                                                                    |
|              | 1. 暗証コードロック機能を有効にする(暗証コードを設定・登録する)                                                                                                    |
|              | 1) カーソルボタン▲ / ▼で、暗証コードロック 有効 / 無<br>効メニューで「有効」を選択すると、「暗証コードを入<br>力してください」ダイアログが表示されます。                                                                                                    |
|              | 2) カーソルボタン▲/▼/◀/▶と、コンピュータボタ<br>ンまたは入力切替ボタンで、4つのパートからなる暗<br>証コードを入力してください。「暗証コードを再入力し<br>0.0.0.0.0.0.0.0.0.0.0.0.0.0.0.0.0.0.0.                                                                                                    |
|              | てください」ダイアログが表示されます。同じ暗証コー<br>ドを再度入力してください。暗証コードの登録が完了<br>します。<br>「暗証コードを入力してください」ダイアログ、または                                                                                                    |
|              | 暗証コードを再入力してください] ダイアログが表示されてから、約 55 秒何<br>  も入力しないと、ダイアログが閉じます。                                                                                                    |
|              | 暗証コードロック機能を有効にすると、本機を電源につないで最初に電源を入れる<br>たびに、暗証コードを確認するダイアログが表示され、登録された暗証コードを入<br>力しない限り本機を使用できなくなります。<br>●暗証コードを忘れないようにしてください。                                                                                                    |
| 暗証コード<br>ロック | ●この機能は、一度本機の電源を完全に切った(□1-31)後で、再度電源を入れ<br>ないと有効になりません。                                                                                                    |
|              | 2. 暗証コードロック機能を無効にする<br>カーソルボタン▲ / ▼で、暗証コードロック有効 / 無効メニューで「無効」を選択<br>すると、「暗証コードを入力してください」ダイアログが表示されます。登録され<br>た暗証コードを入力すると、暗証コードロック機能は無効になります。<br>間違った暗証コードが入力されると、ダイアログが再度表示されます。間違った暗<br>証コードを 3 回入力すると、ランプが消灯します。また、ダイアログが表示されて<br>から約5分間以内に暗証コードを入力しないと、ランプが消灯します。 |
|              | 3. 暗証コードを忘れた場合 1) 本機の電源を入れ、暗証コードを確認するダイアログが表示されている間に、リ セットボタン、または操作パネルのカーソルボタン▶と入力切替ボタンを同時 に、3秒間押してください。「暗証コードメニュー/ 照合コード」ダイアログが表示されます。このダイア ログには10 たの時証コード照合コードがまーされて                                                                                                |
|              |                                                                                                    |
|              | 2) IO 桁の頃証コート照合コートを、の各様のお名則、電話番号と合わせて<br>お客様で相談窓口(家電ビジネス情報センター) TEL 0120-3121-19<br>までで連絡ください、確認後、暗証コードをで連絡いたします                                                                                                    |
|              | ●ダイアログが表示されてから約5分間以内に暗証コードを入力しないと、ランプ<br>が消灯します。                                                                                                    |

| 設定項目            | 操作内容                                                                                                    |
|-----------------|----------------------------------------------------------------------------------------------------|
|                 | 「マイテキスト入力」( <b>2-40</b> ) で登録した、マイテキストの上書きを防止すること<br>ができます。マイテキストパスワード機能を有効にすると、「マイテキスト表示」、「マイテ<br>キスト入力」の操作ができなくなり、マイテキストの登録・変更、および表示の設定を変更<br>できなくなります。                                                                                            |
|                 | 1 マイテキストパスワード機能を有効にする(パスワードを設定・登録する)                                                                                                    |
| マイテキスト<br>パスワード | <ul> <li>1-1 カーソルボタン▲ / ▼で「セキュリティ」メニューの「マイテキストパスワード」<br/>を選び、カーソルボタン▶ (または ENTER ボタン)を押して「マイテキスト<br/>パスワード有効 / 無効」メニューを表示してください。</li> <li>1-2 カーソルボタン▲ / ▼で「マイテキストパスワード」<br/>メニューの「有効」を選択してください。「新パスワー</li> </ul>                                    |
|                 | トを人力してくたさい」(小)ダイアロクか表示さ ①第3 .0.#7 わます。                                                                                                    |
|                 | 1-3 カーソルボタン▲/▼/◀/▶を使ってパスワードを入力してください。カーソルを「新パスワードを入力してください。」(小)ダイアログの右端に移動し、カーソルボタン▶を押すと、「新パスワード、新パスワード入力(小)ダイアログが表示されます。同じパスワードをもう一度入力してください)                                                                                                    |
|                 | 1-4 カーソルを「新パスワードを再入力してください」<br>ダイアログの右端に移動し、カーソルボタン▶(ま<br>たは ENTER ボタン)を押すと、マイテキストパス<br>ワードが設定・登録され、「新パスワードをメモし<br>てください」ダイアログが約 30 秒間表示されます。<br>この間にパスワードをメモしてください。                                                                                 |
|                 | リモコンの ENTER またはカーソルボタン $b$ を押すと、                                                                                                    |
|                 | 「マイテキストパスワード 有効 / 無効」メニューに戻ります。                                                                                                    |
|                 | 2 マイテキストパスワード機能を無効にする                                                                                                    |
|                 | 2-1 1-1 の手順に従って、「マイテキストパスワード有効/無効」メニューを表示してください。<br>2-2 「無効」を選択すると、「パスワードを入力してく<br>ださい。」(大)ダイアログが表示されます。登録さ<br>れたマイテキストパスワードを入力すると「マイテ<br>キストパスワード有効/無効」メニューに戻ります。<br>間違ったパスワードを入力すると、メニューが閉じます。<br>必要ならば 2-1 から手順を繰り返してください。<br>パスワード入力<br>(大)ダイアログ |
|                 |                                                                                                    |
|                 | 3-1 1-1 の手順に従って   マイテキストハスワート 有効 / 無効」 メニューを表示してくたさい。<br>3-2 「無効」を選択すると、「パスワードを入力してください」(大) ダイアログが表<br>示されます。このダイアログには、10 桁のマイテキストパスワード照合コード<br>が表示されています。                                                                                           |
|                 | 3-3 10桁のマイテキストパスワード照合コードをお客様のお名前、電話番号と合わせて                                                                                                    |
|                 | お客様ご相談窓口(家電ビジネス情報センター) TEL 0120-3121-19<br>までご連絡ください。確認後、マイテキストパスワードをご連絡いたします。                                                                                                    |

| 設定項目         | 操作内容                                                                                                    |
|--------------|----------------------------------------------------------------------------------------------------|
| マイテキスト<br>表示 | <ul> <li>(1) カーソルボタン▲/▼で「セキュリティ」メニューの「マイテキスト表示」を選び、カーソルボタン▶(または ENTER ボタン)を押して「マイテキスト表示 有効/無効」メニューを表示してください。</li> <li>(2) カーソルボタン▲/▼で「マイテキスト表示 有効/無効」メニューの「有効」または「無効」を選択してください。</li> <li>(2) カーソルボタン▲/▼で「マイテキスト表示 有効/無効」<br/>メニューの「有効」または「無効」を選択してください。</li> <li>有効 ↔ 無効 「有効」に設定すると、初期画面(□2-21)と「入力_イ<br/>ンフォーメーション」ダイアログ(□2-34)に、登録した<br/>マイテキストが表示されます。</li> <li>「マイテキストパスワード」(□2-39)が「無効」に設定を変更できます。</li> </ul>                                                                                                    |
| マイテキスト<br>入力 | <ul> <li>(1) カーソルボタン▲/▼で「セキュリティ」メニューの「マイテキスト入力」を選び、<br/>カーソルボタン▶ (または ENTER ボタン)を押して「マイテキスト入力」ダイ<br/>アログを表示してください。</li> <li>(2) 最初の3行(下線付き)に現在のマイテキストが表示されます。マイテキストを<br/>まだ登録していないときは、最初の3行は空白です。カーソルボタン▲/▼/▲</li> <li>/ ▶で各文字を選択し、リモコンの ENTER または入力切替ボタンを押して入力<br/>してください。リセットボタンもしくはカーソルボタン▲と入力切替ボタンを用して入力<br/>してください。リセットボタンもしくはカーソルボタン▲と入力切替ボタンを同じまたは全ての文字を削除することがごきます。また、カーソルを<br/>「学または全ての文字を削除することが出来ます。マイテキストは1行につき最大<br/>24文字入力できます。</li> <li>(3) マイテキストを編集するには、カーソルボ<br/>タン▲/▼/▲/▶で、マイテキストが表示されている行の、変更/削除する文字へ<br/>カーソルを移動し、ENTER ホケンたは<br/>入力切替ボタンを押して選択します。選択<br/>した文字を、マイテキストを入力するとさ<br/>と同じ手順で編集してください。</li> <li>(4) テキストの入力・編集が終わったら、1番<br/>下の行の「OK」にカーソルを合わせ、カー<br/>ソルボタン▶、ENTER または入力切替ボ<br/>タンを押します。変更を保存せずに入力を<br/>終えるには、「取消」にカーソルを合わせて<br/>カーソルボタン▲、ENTER または入力切<br/>替ボタンを押します。</li> <li>「マイテキストパスワード」(凹2-39)が「無<br/>効」になっているときのみ、「マイテキスト入<br/>力」の操作が行えます。</li> </ul> |